# FIVE STAR REDEEMPTION

# Monster Grand

SINGLE PLAYER TECHNICAL MANUAL

November 10, 2010

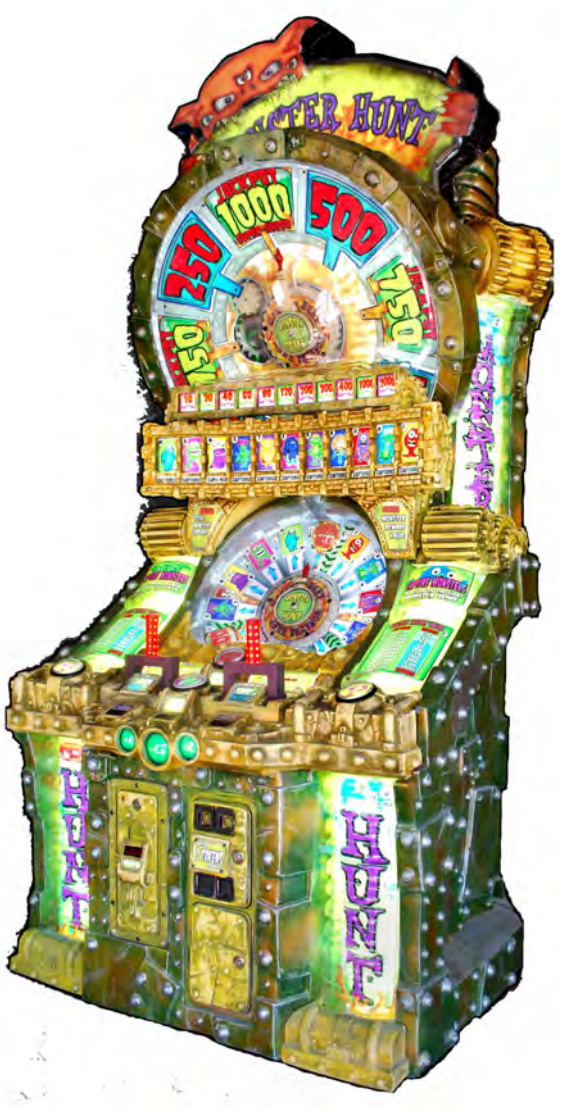

## Features

- Bright Attention Grabbing Graphics & Cabinet
- Hot looking Lights
- Exciting Super Fast Skill Stop
- Oversized Highly Reliability Buttons
- Operator Programmable

## **Specifications**

| Parameter | Value | Units  |
|-----------|-------|--------|
| Voltage   | 115   | VAC    |
| Frequency | 60    | HZ     |
| Weight    | 600   | Pounds |

## Overview

Monster Hunt consists of two lighted clock faces with motorized spinning disks, a player console with large buttons & levers, numeric displays for game play, speakers for sound effects, two coin acceptors, and a ticket dispenser. The objective is to skillfully stop the spinning disks so the player can attempt to accumulate trading cards or to maximize points

## TABLE OF CONTENTS

| Features                                                          | . 1 |
|-------------------------------------------------------------------|-----|
| Specifications                                                    | .1  |
| Overview                                                          | , 1 |
| TABLE OF CONTENTS                                                 | . 2 |
| Game Play                                                         | 4   |
| Program Mode                                                      | . 5 |
| Resetting the Statistics                                          | . 7 |
| Diagnostics 71 – 72                                               | . 8 |
| Diagnostic 71-72 Position Type & Pie Slice Definition             | . 8 |
| How To Run Diagnostics 71 – 72 Calibrating Spinners               | . 9 |
| Step's 71 – 72 Diagnostic Layout                                  | . 9 |
| Troubleshooting Steps for Diagnostics 71 - 72                     | . 9 |
| Running Diagnostics 76                                            | 10  |
| Checking Spinner Motor                                            | 10  |
| Step 76 Diagnostic Layout                                         | 10  |
| Troubleshooting Steps for Diagnostic 76                           | 11  |
| Running Diagnostics 77                                            | 11  |
| Display Keypad Inputs                                             | 11  |
| Running Diagnostics 78                                            | 11  |
| Testing Ticket Dispenser                                          | 11  |
| Troubleshooting Steps for Diagnostic 78                           | 11  |
| Running Diagnostics 79                                            | 12  |
| Testing for Spinner Intermittent Problems                         | 12  |
| Step 79 Diagnostic Layout                                         | 12  |
| Troubleshooting Steps for Diagnostic 79                           | 12  |
| Viewing Additional Statistic al Information's Steps 80 - 87       | 13  |
| Statistical Information Steps 80 - 87                             | 13  |
| STEP 99 Viewing Software Version                                  | 14  |
| View and Changing Spinner Target Values                           | 15  |
| Viewing and Changing Spinner Target Values Steps 100 – 576        | 15  |
| Wiring DiagramsTop Level Interconnections                         | 28  |
| Figure 4 P2, P16, and P17 Connections From The VTMUX Board        | 30  |
| To The Control Panel P5 & P6 from Opto Board to The control Panel | 30  |
| Bottom of Cabinet Lights                                          | 50  |
| Appendix A                                                        | 58  |
| Self diagnostic #1 Test Layout                                    | 58  |
| Self Diagnostic #1                                                | 59  |
| Self Diagnostic #1 ERROR CODE CHART                               | 59  |
| Appendix B Troubleshooting Assistance                             | 61  |
| Troubleshooting Guide                                             | 61  |
| Appendix C Replacing or Realigning Spinner Wheels                 | 64  |

| Appendix D                 | ••••••••••••••••••••••••••••••••••••••• |  |
|----------------------------|-----------------------------------------|--|
| Technical Assistance       |                                         |  |
| Five Star Redemption       |                                         |  |
| 8835 Shirley Avenue        |                                         |  |
| Northridge, CA 91324       |                                         |  |
| (818) 773-6057 Fax (818) 7 | 73-6064                                 |  |
| Parts Department Option    | 1                                       |  |
| Technical Support Option   | 2                                       |  |
| Sales Department Option    | 3                                       |  |
|                            |                                         |  |

## **Game Play**

*Monster Club* offers very fast and interesting play with many different strategies for maximizing the points you can win.

Spinner# 1 allows the player to accumulate trading cards to win tickets or create an opportunity to go to the Spinner# 2 to win tickets at higher levels possibly.

- 1) Insert coin(s) to ready the game for play.
- 2) Pull back the *Start Lever* to begin the *Spinner Spinning*.
- 3) There are several seconds in which to influence where the *Spinner* will stop by skillfully pushing the *Slow Stop* button which decreases spinner speed or pulling back on the *Start Lever* which will increase the spinner speed.
- 4) Points can be awarded and are displayed each time the *Spinner* is spun, however, you may choose to go to the next level and take the points.

## **Program Mode**

*Program Mode* allows the Game Operator the option of programming the Game by entering data through the Control Panel, which is located on the front panel of the cabinet. This mode includes viewing the game's statistical data, running diagnostics, and changing game play values.

To go into *Program Mode*, Hold Down both the '\*' and "#" symbols for approximately 5 seconds the Keypad Display should go Blank, next enter the number "11" which will allow the game operator to go into *Program Mode* (Keypad should display all zero's).

Pressing the **FAST STOP BUTTON** will decrement the Value, Pressing the **SLOW STOP BUTTON** will increment the value. To increase the **STEP NUMBER** use the Numeric Keypad and press the '\*', to decrease the **STEP NUMBER** press the '#' symbol. To Go to **STEPS** directly Hold down the "\*" key while entering the **STEP NUMBER** in the keypad. Pressing the *Program Mode* or Holding Down both the '\*' and "#" symbols will allow the operator to exit. The program button is located near the main board inside of the cabinet.

## **CHANGING PROGRAM VALUES**

To increase the **STEP NUMBER** use the Numeric Keypad and press the '\*', to decrease the STEP **NUMBER** press the '#' symbol. To Go to **STEPS** directly Hold down the "\*" key while entering the **STEP NUMBER** in the keypad. To View Spinner's 1 - 2 Data Press the **SLOW STOP BUTTON** to cycle through each spinner.

| STEP # | DESCRIPTION                           | DESCRIPTION                                                                                               |  |
|--------|---------------------------------------|----------------------------------------------------------------------------------------------------|--|
| 0      | Coins required to play                | Number of coins required to play                                                                          |  |
| 1      | Attraction audio on time              | Number of seconds attraction audio is on (0 disables attraction audio)                                    |  |
| 2      | Attraction audio off time             | Number of seconds attraction audio is off per attraction cycle                                            |  |
| 3      | RPM1 speed before break is engageable | Spinner #1 RPM above which stop lever can cut motor power (increments of 1)                               |  |
| 4      | RPM2 speed before break is engageable | Spinner #2 RPM above which stop lever can cut motor power (increments of 1)                               |  |
| 5      | RPM1 SPEED to ENABLE DITHER           | Spinner #1 RPM dither before enabling cutting motor power during ramp up                                  |  |
|        |                                       | (increments of 1)                                                                                         |  |
| 6      | RPM2 SPEED to ENABLE DITHER           | Spinner #2 RPM dither before enabling cutting motor power during ramp up                                  |  |
|        |                                       | (increments of 1)                                                                                         |  |
| 7      | RPM1 Spinner cruising Speed           | Spinner #1 cruising RPM (increments of 5)                                                                 |  |
| 8      | RPM2 Spinner cruising Speed           | Spinner #2 cruising RPM (increments of 5)                                                                 |  |
| 9      | RPM1 spinner maximum hyper speed      | Spinner #1 maximum hyperspeed RPM (increments of 5)                                                       |  |
| 10     | RPM2 spinner maximum hyper speed      | Spinner #2 maximum hyperspeed RPM (increments of 5)                                                       |  |
| 11     | RPM1 speed to enable brake            | Spinner #1 RPM above which stop lever can energize brake (increments of 1)                                |  |
| 12     | RPM2 Speed to enable brake            | Spinner #2 RPM above which stop lever can energize brake (increments of 1)                                |  |
| 13     | RPM1 spinner maximum run time         | Maximum time before power is removed from spinner #1 motor (increments of 1)                              |  |
| 14     | RPM2 spinner maximum run time         | Maximum time before power is removed from spinner #2 motor (increments of 1)                              |  |
| 15     | Number of cards to enable thief       | Number cards required to enable thief to take away cards (increments of 1)                                |  |
| 16     | Action when thief not enabled         | Action if thief is not enabled where 1-25 number of free tickets, 26 = auto spin                          |  |
|        |                                       | (increments of 1)                                                                                         |  |
| 17     | Auto spin Until Game Over             | 0=do not auto spin, 1=auto spin until game is over (increments of 1)                                      |  |
| 18     | Consolation points when card repeated | Number of consolation points given when card is repeated (increments of 1)                                |  |
| 19     | Number CARDS TAKEN THIEF1             | Number of cards taken by thief1 (increments of 1)                                                         |  |
| 20     | Number CARDS TAKEN THIEF2             | Number of cards taken by thief2 (increments of 1)                                                         |  |
| 21     | Maximum points per game               | Maximum number of points per game (increments of 25)                                                      |  |
| 22     | Number points per ticket              | Number of points required per ticket dispensed (increments of 1)                                          |  |
| 23     | Maximum spins Per Credit              | Maximum number of spins per credit (increments of 1)                                                      |  |
| 24     | Number cards to go higher             | Number of cards taken to go higher (increments of 1)                                                      |  |
| 25     | Action if card repeated               | Action if card repeated where $0$ =consolation points only, $1-10$ = number auto spine (in generate of 1) |  |
| 26     | Dama moda                             | O_not damo modo 1_damo modo                                                                               |  |
| 20     | Enable keypad display                 | 0-do not apable keypad display in game mode. 1-enable keypad display in game                              |  |
| 27     | Enable Reypad display                 | mode                                                                                                    |  |
| 28     | Play instructions during attraction   | 0=do not play instruction sound during attraction, 1=play instructions sounds                             |  |
|        |                                       | during attraction                                                                                         |  |
| 29     | Timeout to go higher                  | Timeout to go higher where 1=12second, 2=15second, 3=20second, 4=25second                                 |  |
| 30     | Spinner diagnostic sensitivity        | Spinner diagnostic sensitivity (1=most sensitive, 9=least sensitivity)                                    |  |
| 31     | Extra_games_disable                   | 0=enable extra games, 1=disable extra games                                                               |  |
| 32     | Card_removal_order                    | 1= left-to-right, 2=right-to-left, 3=most-recent                                                          |  |
| 33     | Timeout_to_spin_with_credits          | Time to push Start button before automatically spinning when player has credits                           |  |
|        |                                       | (increments of 1)                                                                                         |  |
| 34     | Timeout_to_spin_with_no_credits       | Time to push Start button before going to attraction when player has no credits                           |  |
|        |                                       | (increments of 1)                                                                                         |  |
| 35     | Time alloted for Full throttle        | Time spinner must spin before the player can apply full-power to the spinner                              |  |
|        |                                       | (increments of 1)                                                                                         |  |
| 36     | Minimum for SMall jackpot spinner1    | Minimum points for small jackpot on spinner #1 (increments of 10)                                         |  |
| 37     | Minimum for BIG jackpot spinner1      | Minimum points for big jackpot on spinner #1 (increments of 10)                                           |  |
| 38     | Minimum for SMall jackpot spinner2    | Minimum points for jackpot on spinner #2 (increments of 10)                                               |  |
| 39     | Ninimum for BIG jackpot spinner2      | Number cards required to enable spinner cash out (increments of 1)                                        |  |
| 40     | Number of cards to enable cashout     | Number cards required to enable spinner tradein (increments of 1)                                         |  |
| 41     | Number of cards to enable trade in    | Number cards remaining after spinner tradein (increments of 1)                                            |  |
| 42     | RPINIT Spinner minum to enable kick   | Spinner #1 KPM above which player can abort a stop (increments of 1)                                      |  |
| 43     | KPINI2 spinner minim to enable kick   | Spinner #2 KPM above which player can abort a stop (increments of 1)                                      |  |
| 44     | Spinner1 maximum number of kicks      | Spinner #1 maximum number of kicks anowed (increments of 1)                                               |  |
| 45     | Spinner2 maximum number of kicks      | Spinner #2 maximum number of kicks allowed (increments of 1)                                              |  |
| 40     | Spinner i maximum kick time           | Spinner #1 maximum kick une anowed (increments of 1)                                                      |  |

| STEP # | DESCRIPTION                       | DESCRIPTION                                                                  |
|--------|-----------------------------------|------------------------------------------------------------------------------|
| 47     | Spinner2 maximum kick time        | Spinner #2 maximum kick time allowed (increments of 1)                       |
| 48     | Swipe card to the top enable      | 0=disabled, 1=enabled                                                        |
| 49     | Swipe to top coin                 | Number of times coin meter incremented for swipe to top (increments of 1)    |
| 50     | Dispense tickets during game play | 0=disabled, 1=enabled                                                        |
| 51     | Bank bate cashout enable          | 0=disabled, 1=enabled (enabled allows player to tear tickets off to cashout) |
| 52     | Bank bate ticket delay            | 0=0.0 sec, 1=0.5 sec, 2=1.0 sec                                              |
| 54     | Points for 01 cards               | Number of points awarded for 01 cards (increments of 1)                      |
| 55     | Points for 02 cards               | Number of points awarded for 02 cards (increments of 1)                      |
| 56     | Points for 03 cards               | Number of points awarded for 03 cards (increments of 1)                      |
| 57     | Points for 04 cards               | Number of points awarded for 04 cards (increments of 1)                      |
| 58     | Points for 05 cards               | Number of points awarded for 05 cards (increments of 1)                      |
| 59     | Points for 06 cards               | Number of points awarded for 06 cards (increments of 1)                      |
| 60     | Points for 07 cards               | Number of points awarded for 07 cards (increments of 1)                      |
| 61     | Points for 08 cards               | Number of points awarded for 08 cards (increments of 1)                      |
| 62     | Points for 09 cards               | Number of points awarded for 09 cards (increments of 1)                      |
| 63     | Points for 10 cards               | Number of points awarded for 10 cards (increments of 1)                      |
| 64     | Points for 11 cards               | Number of points awarded for 11 cards (increments of 1)                      |
| 65     | Points for 12 cards               | Number of points awarded for 12 cards (must be 0)                            |
| 66     | Points for 13 cards               | Number of points awarded for 13 cards (must be 0)                            |
| 67     | Points for 14 cards               | Number of points awarded for 14 cards (must be 0)                            |
| 68     | Points for 15 cards               | Number of points awarded for 15 cards (must be 0)                            |
| 69     | Points for 16 cards               | Number of points awarded for 16 cards (must be 0)                            |

## **RESETTING THE STATISTICS**

Pressing the **FAST STOP BUTTON** will execute the reset.

| STEP# | DESCRIPTION      |
|-------|------------------|
| 70    | RESET STATISTICS |

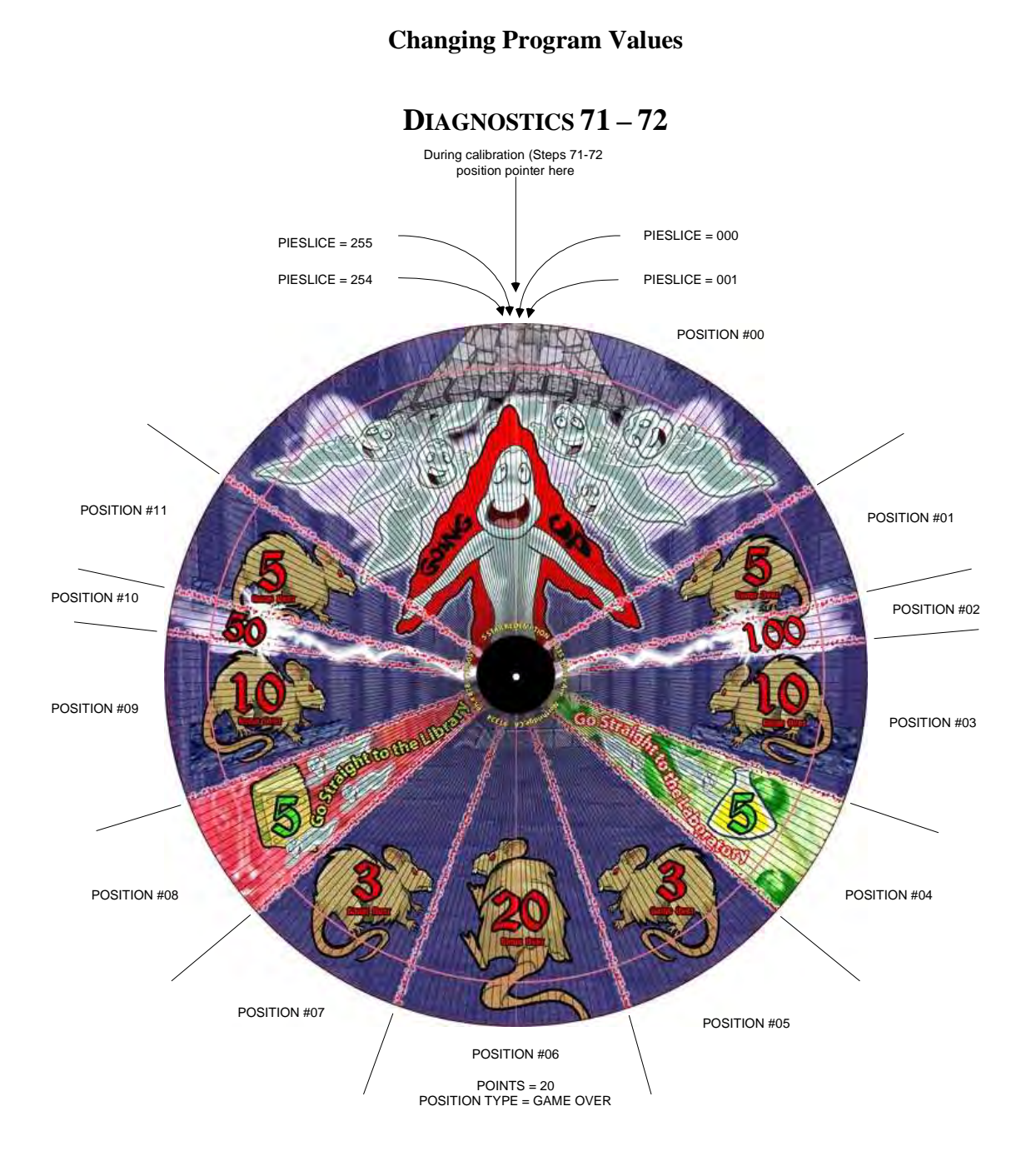

Diagnostic 71-72 Position Type & Pie Slice Definition

## HOW TO RUN DIAGNOSTICS 71 – 72 CALIBRATING SPINNERS

Displays Spinner Information Pie Slices 0-255, Position Type, Points, and Position Number. Pulling back on the **START LEVER** will execute the **Calibration of the Spinner**.

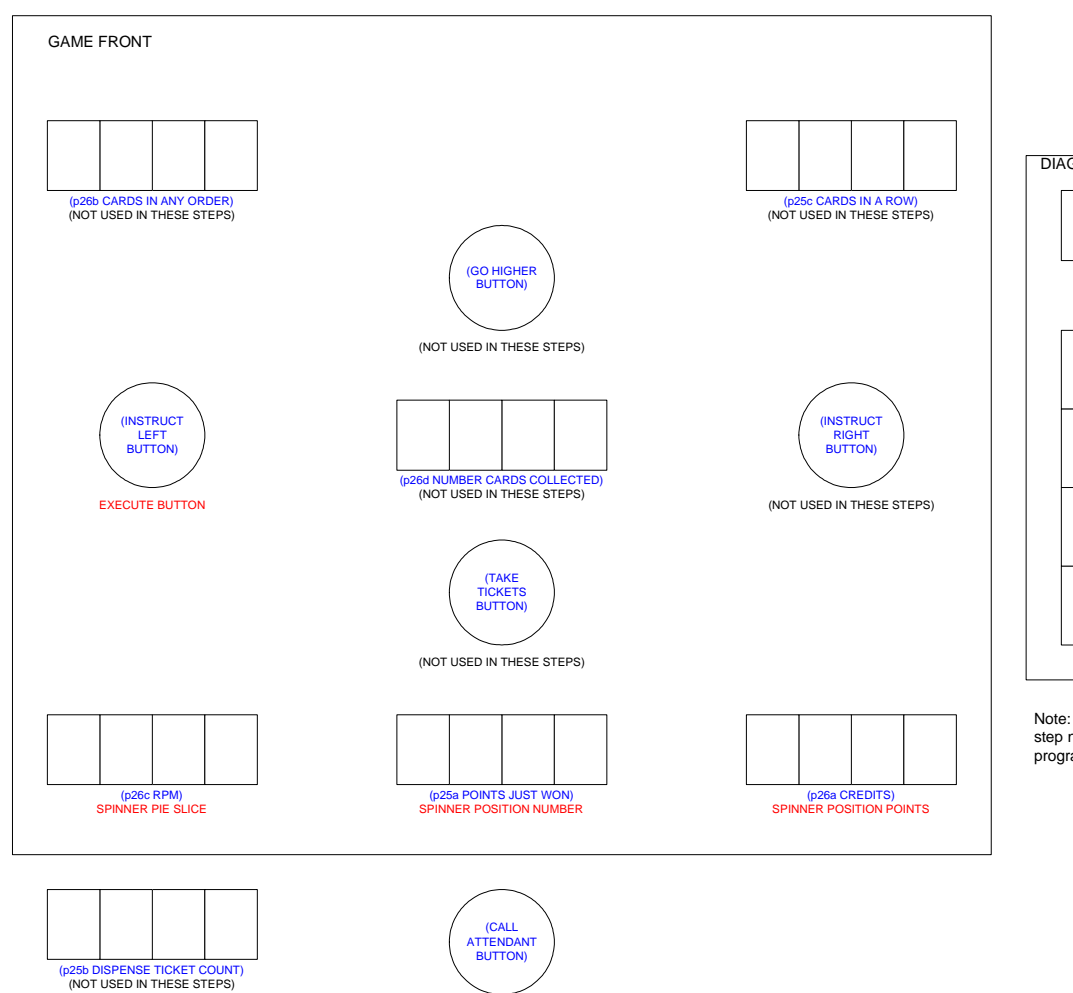

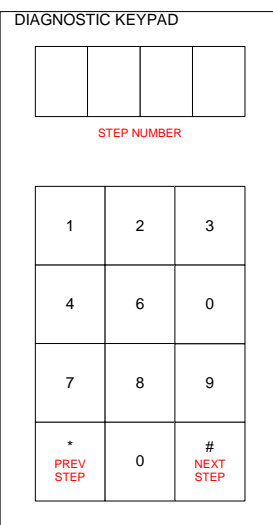

Note: Hold down '\*" key and enter step number to jump to a desired program mode step.

## Step's 71 – 72 Diagnostic Layout

(NOT USED IN THESE STEPS)

#### **Troubleshooting Steps for Diagnostics 71 - 72**

| Problem                                  | Solution                                                                       |
|------------------------------------------|--------------------------------------------------------------------------------|
| Pie Slice is not zero when spinner is    | • Recalibrate to TDC by manually positioning pointer straight up               |
| pointing straight up to TDC (top dead    | and pushing Start button (spinner may be energized by                          |
| center)                                  | momentarily pushing Fast Stop pushbutton)                                      |
| Wrong Pie Slice 0-255, Pie Slice         | <ul> <li>Verify spinner board switches are set correctly</li> </ul>            |
| number should increase smoothly from     | <ul> <li>Examine/reseat wiring harness connections to spinner board</li> </ul> |
| 0 to 255 as spinner is rotated clockwise |                                                                                |
| Wrong Position Number, Position          | <ul> <li>Verify spinner board switches are set correctly</li> </ul>            |
| Number should increase smoothly from     | <ul> <li>Examine/reseat wiring harness connections to spinner board</li> </ul> |
| 0 as spinner is rotated clockwise        | • Recalibrate to TDC (top dead center) by manually positioning                 |
| through each Spinner Position            | pointer straight up and pushing Fast Stop button                               |

#### **RUNNING DIAGNOSTICS 76**

#### **Checking Spinner Motor**

Push Left Instruction Pushbutton to select desired spinner to test. The number of the selected spinner is shown on the RPM display. Pulling the Start Lever to energize the spinner motor. Hold down the Slow Stop Pushbutton while pushing the Start Lever to cause the spinner to spin more slowly. Perform the troubleshooting steps in the sequence specified in Troubleshooting Steps for Diagnostic 76 on next page.

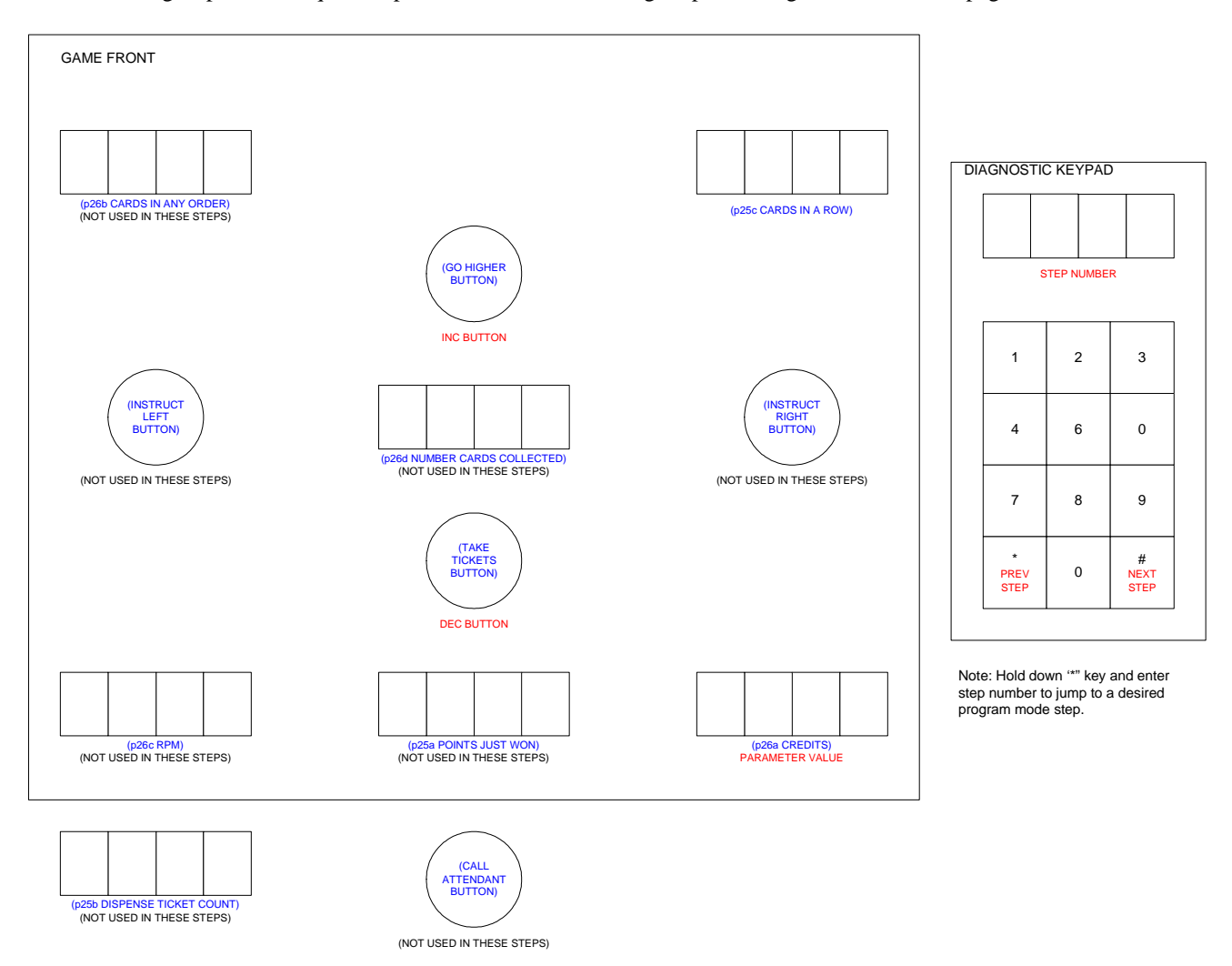

Step 76 Diagnostic Layout

### **TROUBLESHOOTING STEPS FOR DIAGNOSTIC 76**

| Problem                             | Solution                                                                                                    |
|-------------------------------------|----------------------------------------------------------------------------------------------------|
| Particular spinner(s) do not spin   | <ul> <li>Verify spinner board switches are set correctly</li> <li>Examine/reseat wiring harness connections to spinner boards</li> <li>Swap spinner boards to see if problem moves with the boards and replace any spinner board found to be defective (be sure board switches are set correctly)</li> <li>Replace spinner motor and retest</li> </ul>                |
| Particular brake(s) do not activate | <ul> <li>Verify spinner board switches are set correctly</li> <li>Examine/reseat wiring harness connections to spinner boards</li> <li>Swap spinner boards to see if problem moves with the boards<br/>and replace any spinner board found to be defective (be sure<br/>board switches are set correctly)</li> <li>Adjust/replace spinner brake and retest</li> </ul> |
| All spinners do not spin            | <ul> <li>Examine/reseat wiring harness connections to spinner boards</li> <li>Look for low-voltage changes at VTMux board output when spinner should be spinning and if voltage does not change, replace VTMux board and retest</li> </ul>                                                                                                    |
| All brakes do not activate          | <ul> <li>Examine/reseat wiring harness connections to spinner boards</li> <li>Look for low-voltage changes at VTMux board output when<br/>brake should be activated and if voltage does not change, replace<br/>VTMux board and retest</li> </ul>                                                                                                    |

## **RUNNING DIAGNOSTICS 77**

## **Display Keypad Inputs**

Push each of the individual numbers on the keypad to display the associated keypad number.

## **RUNNING DIAGNOSTICS 78**

#### **Testing Ticket Dispenser**

Push the Flashing Call Attendant Pushbutton to Dispense a Single Ticket.

| Problem                   | Solution                                                                      |  |
|---------------------------|-------------------------------------------------------------------------------|--|
| Does not dispense tickets | Clear ticket dispenser of any jammed tickets                                  |  |
|                           | Load tickets if empty                                                         |  |
|                           | • Try dispensing a ticket using diagnostic mode, if ticket does not dispense: |  |
|                           | • Check wiring harness                                                        |  |
|                           | <ul> <li>Replace ticket dispenser and retest</li> </ul>                       |  |
|                           | • Replace VTMux board and retest                                              |  |

## **Troubleshooting Steps for Diagnostic 78**

## **RUNNING DIAGNOSTICS 79**

#### **Testing for Spinner Intermittent Problems**

Check for spinner intermittent problems while spinners are spinning. Momentarily press keypad 1-5 to begin test on selected spinner. **Press Keypad** 0 to stop test. Perform the troubleshooting steps in the sequence Troubleshooting Steps for Diagnostic 79.

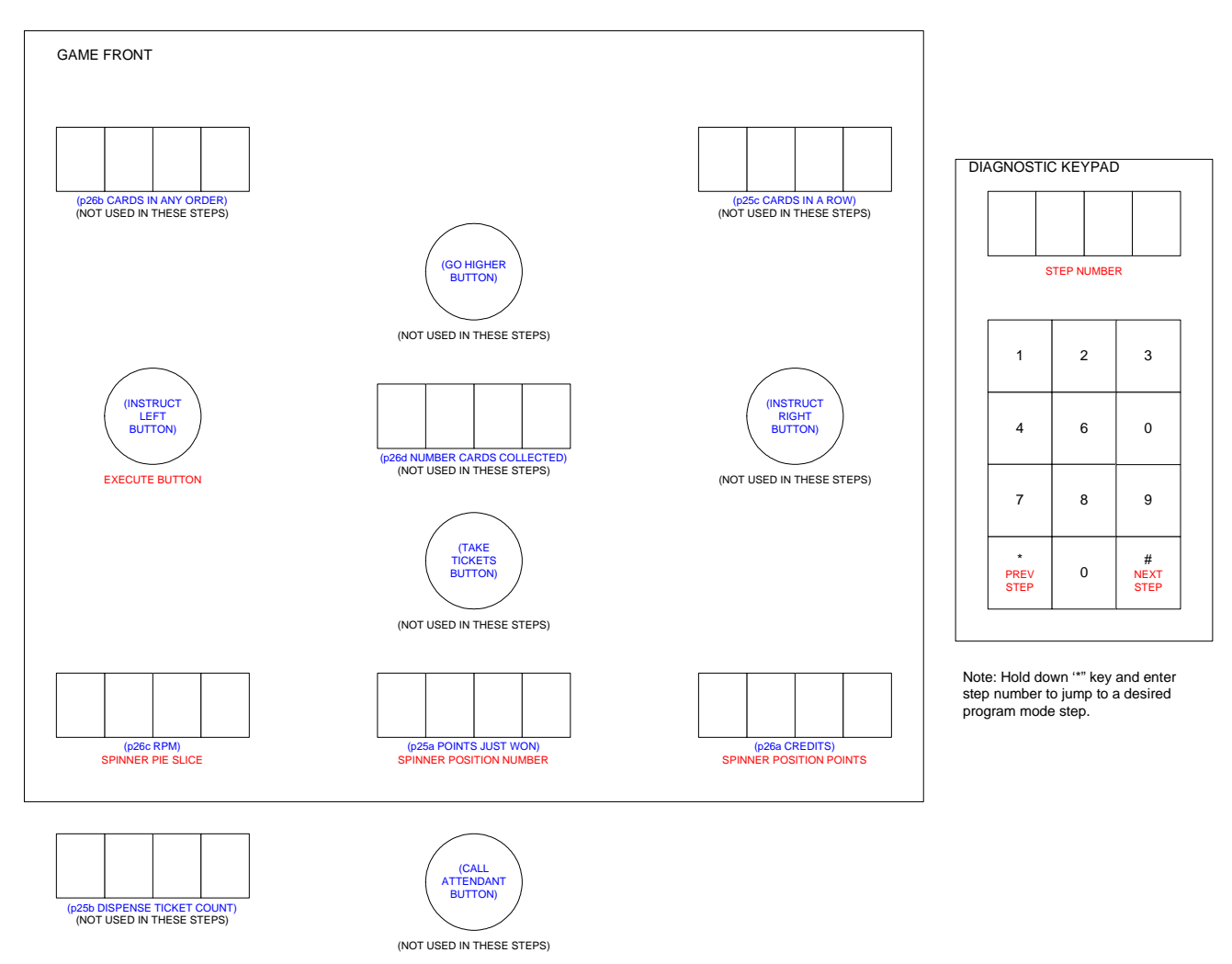

Step 79 Diagnostic Layout

#### **Troubleshooting Steps for Diagnostic 79**

| Problem                                  | Solution                                                                        |
|------------------------------------------|---------------------------------------------------------------------------------|
| Spinner errors detected (a couple errors | <ul> <li>Examine/reseat wiring harness connections to spinner boards</li> </ul> |
| during a couple minutes of operation is  | <ul> <li>Replace spinner board and retest</li> </ul>                            |
| normal and will not cause problems in    | <ul> <li>Replace spinner mechanism and retest</li> </ul>                        |
| game's operation)                        |                                                                                 |

#### Viewing Steps 80 - 87

#### VIEWING ADDITIONAL STATISTIC AL INFORMATION'S STEPS 80 - 87

Step's 80 - 87 The RPM display will give the Value or Data associated with the step, and the Total Points Display gives the Spinner Number. Pressing the "SLOW STOP" Button will cycle through and select all of the Spinners.

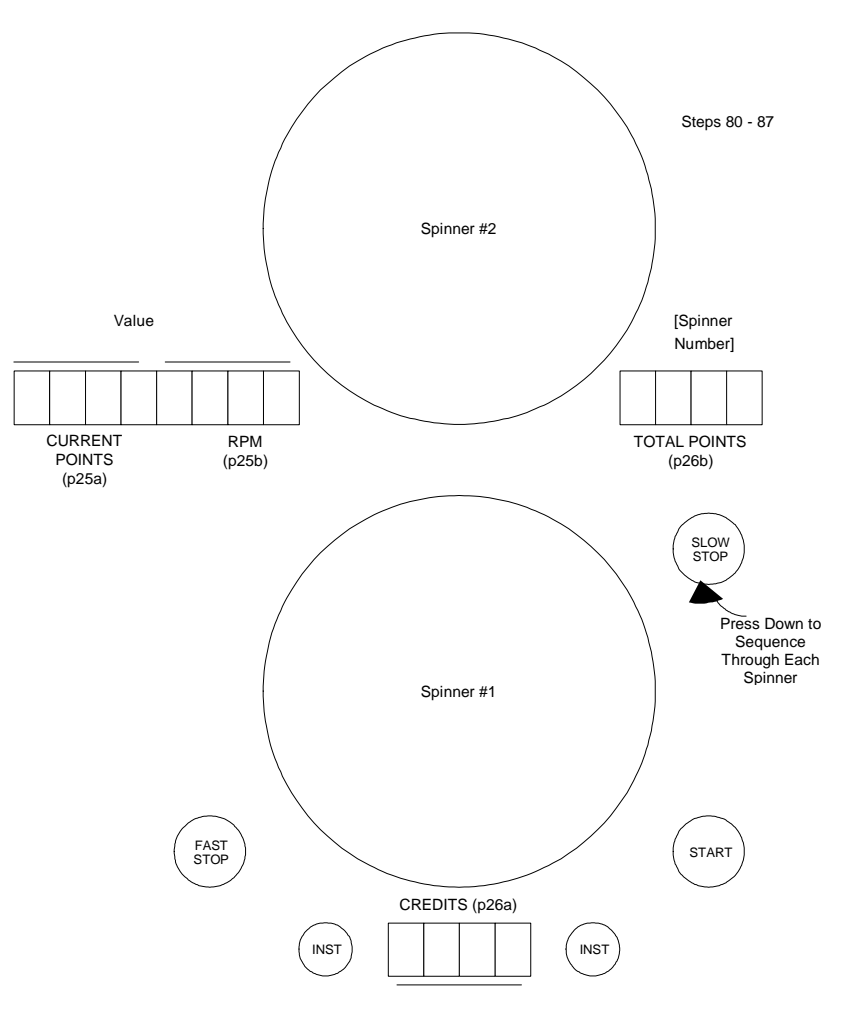

**Statistical Information Steps 80 - 87** 

| Step # | Value Range  | Description                                                                          |
|--------|--------------|--------------------------------------------------------------------------------------|
| 80     | 0-00,999,999 | Number of Times Player Paid To Go Higher from Spinner #1-5 (Since Last Reset)        |
| 81     | 0-00,999,999 | Number of Times Player Paid To Go Higher from Spinner #1-5 (Lifetime)                |
| 82     | 0-00,999,999 | Number of Times Player Did Not Pay To Go Higher from Spinner #1-5 (Since Last Reset) |
| 83     | 0-00,999,999 | Number of Times Player Did Not Pay To Go Higher from Spinner #1-5 (Lifetime)         |
| 84     | 0-00,999,999 | Number of Times Player Landed on Secret Passage from Spinner #1-5 (Since Last Reset) |
| 85     | 0-00,999,999 | Number of Times Player Landed on Secret Passage from Spinner #1-5 (Lifetime)         |
| 86     | 0-00,999,999 | Number of Times Player Landed on Booby Trap from Spinner #1-5 (Since Last Reset)     |
| 87     | 0-00,999,999 | Number of Times Player Landed on Booby Trap from Spinner #1-5 (Lifetime)             |

Viewing Steps 99

Software Version Identification

## **STEP 99 VIEWING SOFTWARE VERSION**

Step 99 Displays the Eight Digit Software Identification Number on the Last Value Scored & RPM's displays.

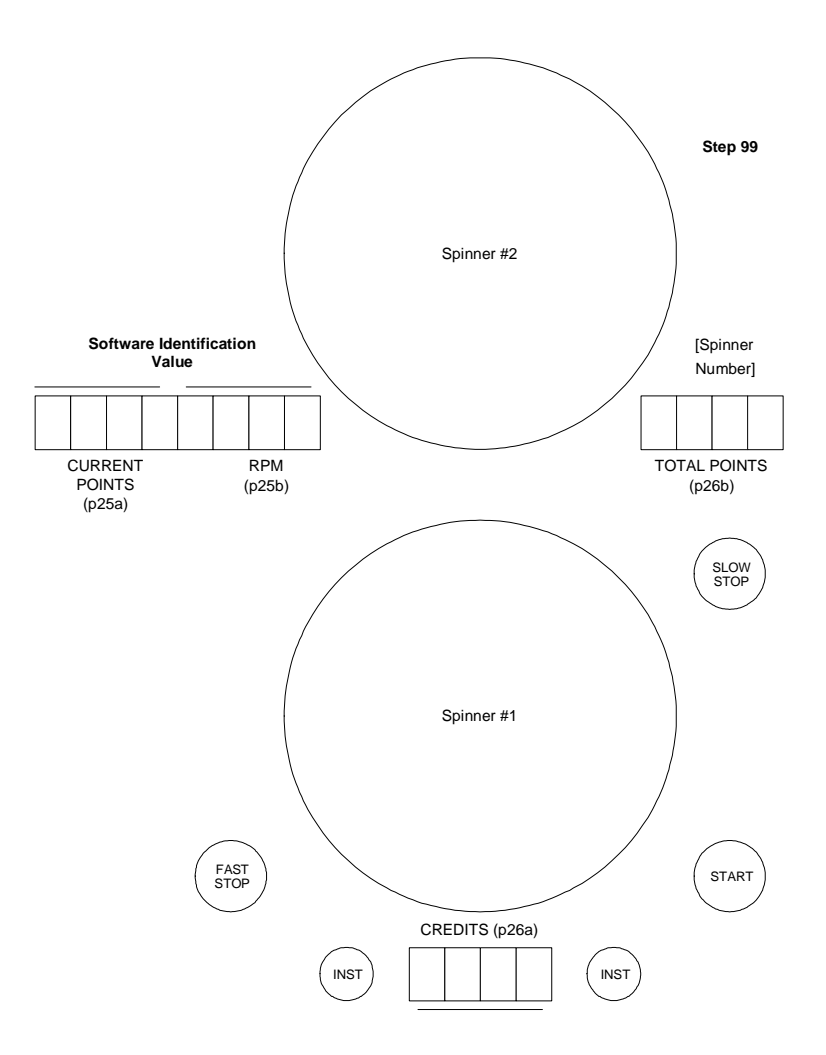

#### VIEWING AND CHANGING SPINNER TARGET VALUES STEPS 100 – 576

Pressing the **FAST STOP BUTTON** will decrement the Value, Pressing the **START BUTTON** will increment the value. To increase the **STEP NUMBER** use the Numeric Keypad and press the '\*', to decrease the STEP **NUMBER** press the '#' symbol. To Go to **STEPS** directly Hold down the "\*" key while entering the **STEP NUMBER** in the keypad. Pressing the *Program Mode* or Holding Down both the '\*' and "#" symbols will allow the operator to exit. The program button is located near the main board inside of the cabinet.

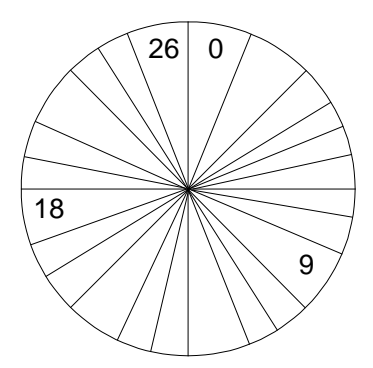

#### STEPS 100 - 126 Viewing Spinner #1 Target Points

| STEP       | SPINNER  | TARGET      |
|------------|----------|-------------|
| NUMBER     | POSITION | POINTS      |
| SPINNER #1 |          |             |
| 100        | 0        | INCREMENTS  |
|            |          | <b>OF 1</b> |
| 101        | 1        | 66          |
| 102        | 2        | "           |
| 103        | 3        | "           |
| 104        | 4        | "           |
| 105        | 5        | "           |
| 106        | 6        | "           |
| 107        | 7        | 66          |
| 108        | 8        | 66          |
| 109        | 9        | 66          |
| 110        | 10       | 66          |
| 111        | 11       | 66          |
| 112        | 12       | "           |
| 113        | 13       | 66          |
| 114        | 14       | 66          |
| 115        | 15       | "           |
| 116        | 16       | "           |
| 117        | 17       | "           |
| 118        | 18       | <b>66</b>   |
| 119        | 19       | "           |

| STEP       | SPINNER  | TARGET    |
|------------|----------|-----------|
| NUMBER     | POSITION | POINTS    |
| SPINNER #1 |          |           |
| 120        | 20       | "         |
| 121        | 21       | "         |
| 122        | 22       | 66        |
| 123        | 23       | 66        |
| 124        | 24       | "         |
| 125        | 25       | 66        |
| 126        | 26       | <b>66</b> |

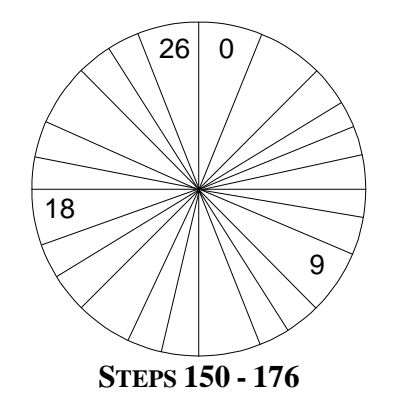

CHANGING SPINNER #1 TARGET TYPES

| STEP       | SPINNER  | TARGET             |
|------------|----------|--------------------|
| NUMBER     | POSITION | TYPES              |
| SPINNER #1 |          |                    |
| 150        | 0        | 0=NONE             |
|            |          | <b>1-5 JUMP TO</b> |
|            |          | SPINNER#           |
|            |          | 6=UP               |
|            |          | 7 = DOWN           |
|            |          | 8= DEATH           |
| 151        | 1        | "                  |
| 152        | 2        | "                  |
| 153        | 3        | "                  |
| 154        | 4        | "                  |
| 155        | 5        | "                  |
| 156        | 6        | "                  |
| 157        | 7        | "                  |
| 158        | 8        | "                  |
| 159        | 9        | "                  |
| 160        | 10       | "                  |
| 161        | 11       | "                  |
| 162        | 12       | "                  |
| 163        | 13       |                    |
| 164        | 14       |                    |
| 165        | 15       |                    |
| 166        | 16       |                    |
| 167        | 17       |                    |
| 168        | 18       |                    |
| 169        | 19       |                    |
| 170        | 20       |                    |
| 171        | 21       |                    |
| 172        | 22       |                    |
| 173        | 23       |                    |
| 174        | 24       |                    |
| 175        | 25       |                    |
| 176        | 26       |                    |

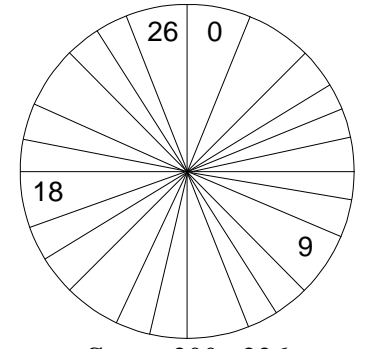

STEPS 200 - 226 Viewing Spinner #2 Target Points

| STEP       | SPINNER  | TARGET      |
|------------|----------|-------------|
| NUMBER     | POSITION | POINTS      |
| SPINNER #1 |          |             |
| 200        | 0        | INCREMENTS  |
|            |          | <b>OF 5</b> |
| 201        | 1        | "           |
| 202        | 2        | "           |
| 203        | 3        | "           |
| 204        | 4        | "           |
| 205        | 5        | "           |
| 206        | 6        | "           |
| 207        | 7        | "           |
| 208        | 8        | 66          |
| 209        | 9        | "           |
| 210        | 10       | "           |
| 211        | 11       |             |
| 212        | 12       |             |
| 213        | 13       | "           |
| 214        | 14       | "           |
| 215        | 15       | "           |
| 216        | 16       |             |
| 217        | 17       |             |
| 218        | 18       |             |
| 219        | 19       | "           |
| 220        | 20       | "           |
| 221        | 21       | "           |
| 222        | 22       | "           |
| 223        | 23       | "           |
| 224        | 24       | "           |
| 225        | 25       | 66          |
| 226        | 26       | "           |

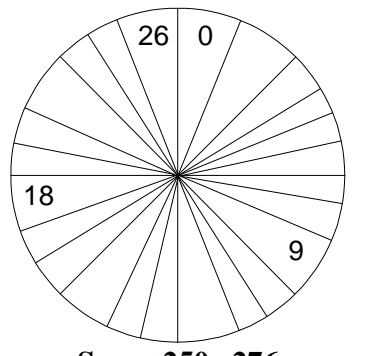

STEPS 250 - 276 Changing Spinner #2 Target Types

| STEP       | SPINNER  | TARGET TYPES        |
|------------|----------|---------------------|
| NUMBER     | POSITION |                     |
| SPINNER #1 |          |                     |
| 250        | 0        | 0=NONE              |
|            |          | <b>1-5 JUMP TO</b>  |
|            |          | SPINNER#            |
|            |          | 6=UP                |
|            |          | $7 = \mathbf{DOWN}$ |
|            |          | 8= DEATH            |
|            |          | 9=DEAD ZONE         |
|            | -        | 10= UP DEAD ZONE    |
| 251        | 1        |                     |
| 252        | 2        |                     |
| 253        | 3        |                     |
| 254        | 4        | "                   |
| 255        | 5        | "                   |
| 256        | 6        | "                   |
| 257        | 7        | "                   |
| 258        | 8        | "                   |
| 259        | 9        | "                   |
| 260        | 10       | "                   |
| 261        | 11       | "                   |
| 262        | 12       | "                   |
| 263        | 13       | "                   |
| 264        | 14       | "                   |
| 265        | 15       | "                   |
| 266        | 16       | 66                  |
| 267        | 17       | "                   |
| 268        | 18       | "                   |
| 269        | 19       | "                   |
| 270        | 20       | "                   |
| 271        | 21       | "                   |
| 272        | 22       | "                   |
| 273        | 23       | "                   |
| 274        | 24       | "                   |
| 275        | 25       | "                   |
| 276        | 26       | "                   |

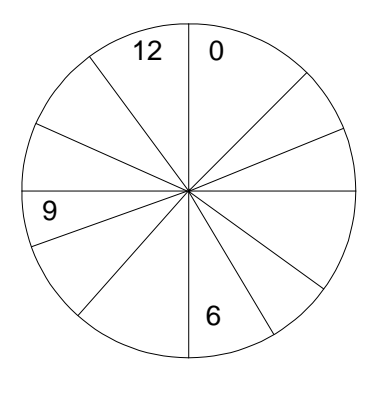

#### STEPS 300 - 312 Changing Spinner #3 Target Points

| STEP       | SPINNER  | TARGET      |
|------------|----------|-------------|
| NUMBER     | POSITION | POINTS      |
| SPINNER #1 |          |             |
| 300        | 0        | INCREMENTS  |
|            |          | <b>OF 1</b> |
| 301        | 1        | "           |
| 302        | 2        | "           |
| 303        | 3        | 66          |
| 304        | 4        | 66          |
| 305        | 5        | 66          |
| 306        | 6        | 66          |
| 307        | 7        | 66          |
| 308        | 8        | 66          |
| 309        | 9        | 66          |
| 310        | 10       | 66          |
| 311        | 11       | 66          |
| 312        | 12       | 66          |

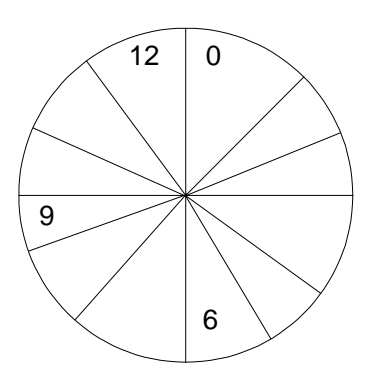

STEPS 350 - 362 Changing Spinner #1 Target Types

| STEP       | SPINNER  | TARGET TYPES            |
|------------|----------|-------------------------|
| NUMBER     | POSITION |                         |
| SPINNER #1 |          |                         |
| 350        | 0        | 0=NONE                  |
|            |          | <b>1-5 JUMP TO</b>      |
|            |          | SPINNER#                |
|            |          | 6=UP                    |
|            |          | $7 = \mathbf{DOWN}$     |
|            |          | 8= DEATH                |
|            |          | 9=DEAD ZONE             |
|            |          | <b>10= UP DEAD ZONE</b> |
| 351        | 1        | "                       |
| 352        | 2        | ٠٠                      |
| 353        | 3        | ٠٠                      |
| 354        | 4        | "                       |
| 355        | 5        | "                       |
| 356        | 6        | "                       |
| 357        | 7        | "                       |
| 358        | 8        | "                       |
| 359        | 9        | "                       |
| 360        | 10       | "                       |
| 361        | 11       | "                       |
| 362        | 12       | 66                      |

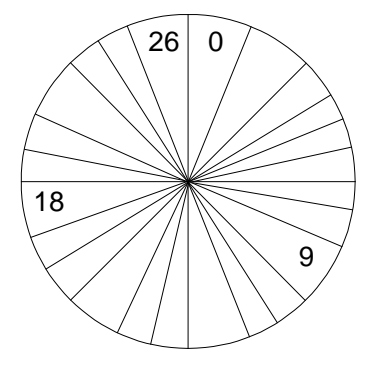

STEPS400 - 426 Viewing Spinner #4 Target Points

| STEP       | SPINNER  | TARGET     |
|------------|----------|------------|
| NUMBER     | POSITION | POINTS     |
| SPINNER #1 |          |            |
| 400        | 0        | INCREMENTS |
|            |          | OF 1       |
| 401        | 1        | "          |
| 402        | 2        | "          |
| 403        | 3        | "          |
| 404        | 4        | "          |
| 405        | 5        | "          |
| 406        | 6        | "          |
| 407        | 7        | "          |
| 408        | 8        | "          |
| 409        | 9        | 66         |
| 410        | 10       | "          |
| 411        | 11       | "          |
| 412        | 12       | "          |
| 413        | 13       | "          |
| 414        | 14       | 66         |
| 415        | 15       | "          |
| 416        | 16       | "          |
| 417        | 17       | "          |
| 418        | 18       | "          |
| 419        | 19       | "          |
| 420        | 20       | "          |
| 421        | 21       | "          |
| 422        | 22       | "          |
| 423        | 23       | "          |
| 424        | 24       | "          |
| 425        | 25       | 66         |
| 426        | 26       | "          |

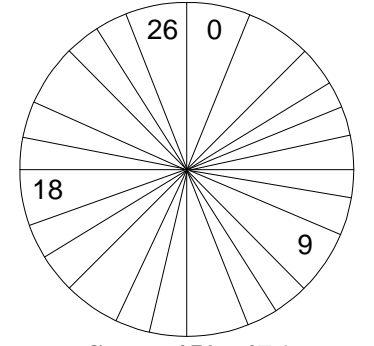

STEPS 450 - 476 Changing Spinner #4 Target Types

| STEP       | SPINNER  | TARGET TYPES        |
|------------|----------|---------------------|
| NUMBER     | POSITION |                     |
| SPINNER #1 |          |                     |
| 450        | 0        | 0=NONE              |
|            |          | <b>1-5 JUMP TO</b>  |
|            |          | SPINNER#            |
|            |          | 6=UP                |
|            |          | $7 = \mathbf{DOWN}$ |
|            |          | 8= DEATH            |
|            |          | 9=DEAD ZONE         |
|            |          | 10= UP DEAD ZONE    |
| 451        | 1        |                     |
| 452        | 2        | "                   |
| 453        | 3        | "                   |
| 454        | 4        | "                   |
| 455        | 5        | "                   |
| 456        | 6        | "                   |
| 457        | 7        | "                   |
| 458        | 8        | "                   |
| 459        | 9        | "                   |
| 460        | 10       | "                   |
| 461        | 11       | "                   |
| 462        | 12       | "                   |
| 463        | 13       | ۲۵                  |
| 464        | 14       | "                   |
| 465        | 15       | "                   |
| 466        | 16       | "                   |
| 467        | 17       | "                   |
| 468        | 18       | "                   |
| 469        | 19       | "                   |
| 470        | 20       | "                   |
| 471        | 21       | "                   |
| 472        | 22       | "                   |
| 473        | 23       | "                   |
| 474        | 24       | "                   |
| 475        | 25       | "                   |
| 476        | 26       | "                   |

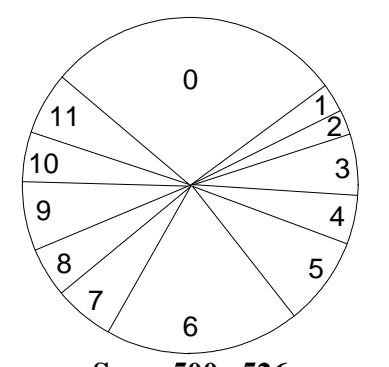

STEPS500 - 526 Viewing Spinner #4 Target Points

| STEP       | SPINNER  | TARGET     |
|------------|----------|------------|
| NUMBER     | POSITION | POINTS     |
| SPINNER #1 |          |            |
| 500        | 0        | INCREMENTS |
|            |          | OF 1       |
| 501        | 1        | 66         |
| 502        | 2        | "          |
| 503        | 3        | "          |
| 504        | 4        | "          |
| 505        | 5        | "          |
| 506        | 6        | "          |
| 507        | 7        | "          |
| 508        | 8        | "          |
| 509        | 9        | "          |
| 510        | 10       | "          |
| 511        | 11       | "          |
| 512        | 12       | "          |
| 513        | 13       | "          |
| 514        | 14       | "          |
| 515        | 15       | "          |
| 516        | 16       | "          |
| 517        | 17       | "          |
| 518        | 18       | "          |
| 519        | 19       | "          |
| 520        | 20       | "          |
| 521        | 21       | "          |
| 522        | 22       | "          |
| 523        | 23       | "          |
| 524        | 24       | "          |
| 525        | 25       | "          |
| 526        | 26       | 66         |

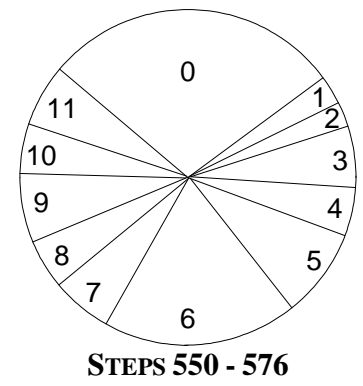

CHANGING SPINNER #5 TARGET TYPES

| STEP       | SPINNER  | TARGET TYPES        |
|------------|----------|---------------------|
| NUMBER     | POSITION |                     |
| SPINNER #1 |          |                     |
| 550        | 0        | 0=NONE              |
|            |          | <b>1-5 JUMP TO</b>  |
|            |          | SPINNER#            |
|            |          | 6=UP                |
|            |          | $7 = \mathbf{DOWN}$ |
|            |          | 8= DEATH            |
|            |          | 9=DEAD ZONE         |
|            |          | 10= UP DEAD ZONE    |
| 551        | 1        |                     |
| 552        | 2        |                     |
| 553        | 3        | "                   |
| 554        | 4        | "                   |
| 555        | 5        | "                   |
| 556        | 6        | "                   |
| 557        | 7        | "                   |
| 558        | 8        | "                   |
| 559        | 9        | "                   |
| 560        | 10       | "                   |
| 561        | 11       | "                   |
| 562        | 12       | "                   |
| 563        | 13       | "                   |
| 564        | 14       | "                   |
| 565        | 15       | "                   |
| 566        | 16       | "                   |
| 567        | 17       | "                   |
| 568        | 18       | "                   |
| 569        | 19       | "                   |
| 570        | 20       | "                   |
| 571        | 21       | "                   |
| 572        | 22       | "                   |
| 573        | 23       | "                   |
| 574        | 24       | "                   |
| 575        | 25       | "                   |
| 576        | 26       | "                   |

### VIEWING STASTICAL INFORMATION

To increase the **STEP NUMBER** use the Numeric Keypad and press the '\*', to decrease the STEP **NUMBER** press the '#' symbol. To Go to **STEPS** directly Hold down the "\*" key while entering the **STEP NUMBER** in the keypad. To View Spinner's 1 - 5 Data Press the **SLOW STOP BUTTON** to cycle through each spinner.

| STEP # | DESCRIPTION                               |
|--------|-------------------------------------------|
| 700    | R COINS TAKEN IN (SINCE RESET)            |
| 701    | L COINS TAKEN IN (LIFETIME)               |
| 702    | R TOTAL SPINS (SINCE RESET)               |
| 703    | L TOTAL SPINS (LIFETIME)                  |
| 704    | R POINTS WON (SINCE RESET)                |
| 705    | L POINTS WON (LIFETIME)                   |
| 706    | R CREDITS (SINCE RESET)                   |
| 707    | L CREDITS (LIFETIME)                      |
| 708    | R TICKETS (SINCE RESET)                   |
| 709    | L TICKETS (LIFETIME)                      |
| 710    | R TIMES 1CARDS (SINCE RESET)              |
| 711    | L TIMES 1CARDS (LIFETIME)                 |
| 712    | R TIMES 2CARDS (SINCE RESET)              |
| 713    | L TIMES 2CARDS (LIFETIME)                 |
| 714    | R TIMES 3CARDS (SINCE RESET)              |
| 715    | L TIMES 3CARDS (LIFETIME)                 |
| 716    | R TIMES 4CARDS (SINCE RESET)              |
| 717    | L TIMES 4CARDS (LIFETIME)                 |
| 718    | R TIMES 5CARDS (SINCE RESET)              |
| 719    | L TIMES 5CARDS (LIFETIME)                 |
| 720    | R TIMES 6CARDS (SINCE RESET)              |
| 721    | L TIMES 6CARDS (LIFETIME)                 |
| 722    | R TIMES 7CARDS (SINCE RESET)              |
| 723    | L TIMES 7CARDS (LIFETIME)                 |
| 724    | R TIMES 8CARDS (SINCE RESET)              |
| 725    | L TIMES 8CARDS (LIFETIME)                 |
| 726    | R TIMES 9CARDS (SINCE RESET)              |
| 727    | L TIMES 9CARDS (LIFETIME)                 |
| 728    | R TIMES 10CARDS (SINCE RESET)             |
| 729    | L TIMES 10CARDS (LIFETIME)                |
| 750    | R TIMES SPINNER TAMPERED0-4 (SINCE RESET) |
| 751    | L TIMES SPINNER TAMPERED0-4 (LIFETIME)    |
| 752    | R TIMES SPINNER SPUN0-4 (SINCE RESET)     |
| 753    | L TIMES SPINNER SPUN0-4 (LIFETIME)        |
| 754    | R POINTS SPINNER0-4 (SINCE RESET)         |
| 755    | L POINTS SPINNER0-4 (LIFETIME)            |
| 756    | R TIMES SPUN ON POINTS0-4 (SINCE RESET)   |
| 757    | L TIMES SPUN ON POINTS0-4 (LIFETIME)      |

|        | wining Diagrams                           |
|--------|-------------------------------------------|
| STEP # | DESCRIPTION                               |
| 758    | R TIMES PAY HIGHER0-4 (SINCE RESET)       |
| 759    | L TIMES PAY HIGHER0-4 (LIFETIME)          |
| 780    | R AVERAGE POINTS PER CREDIT (SINCE RESET) |
| 781    | L AVERAGE POINTS PER CREDIT (LIFETIME)    |
| 782    | R AVERAGE SPINS PER CREDIT (SINCE RESET)  |
| 783    | L AVERAGE SPINS PER CREDIT (LIFETIME)     |
| 784    | R AVERAGE POINTS SPINNER0-4 (SINCE RESET) |
| 785    | L AVERAGE POINTS SPINNER0-4 (LIFETIME)    |
| 786    | R AVERAGE POINTS CREDITS0-4 (SINCE RESET) |
| 787    | L AVERAGE POINTS CREDITS0-4 (LIFETIME)    |

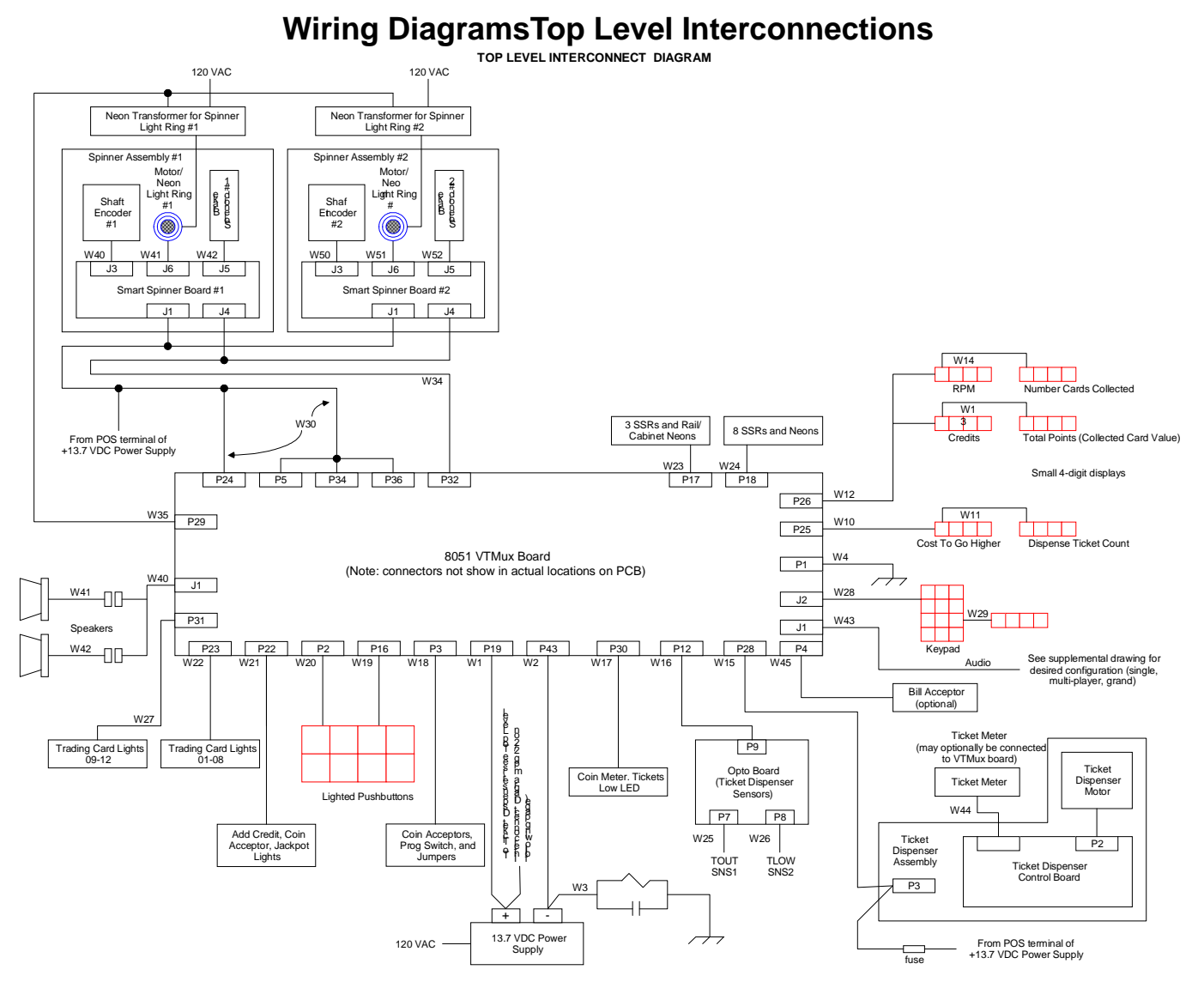

FIGURE 1 – TOP LEVEL INTERCONNECT DIAGRAM

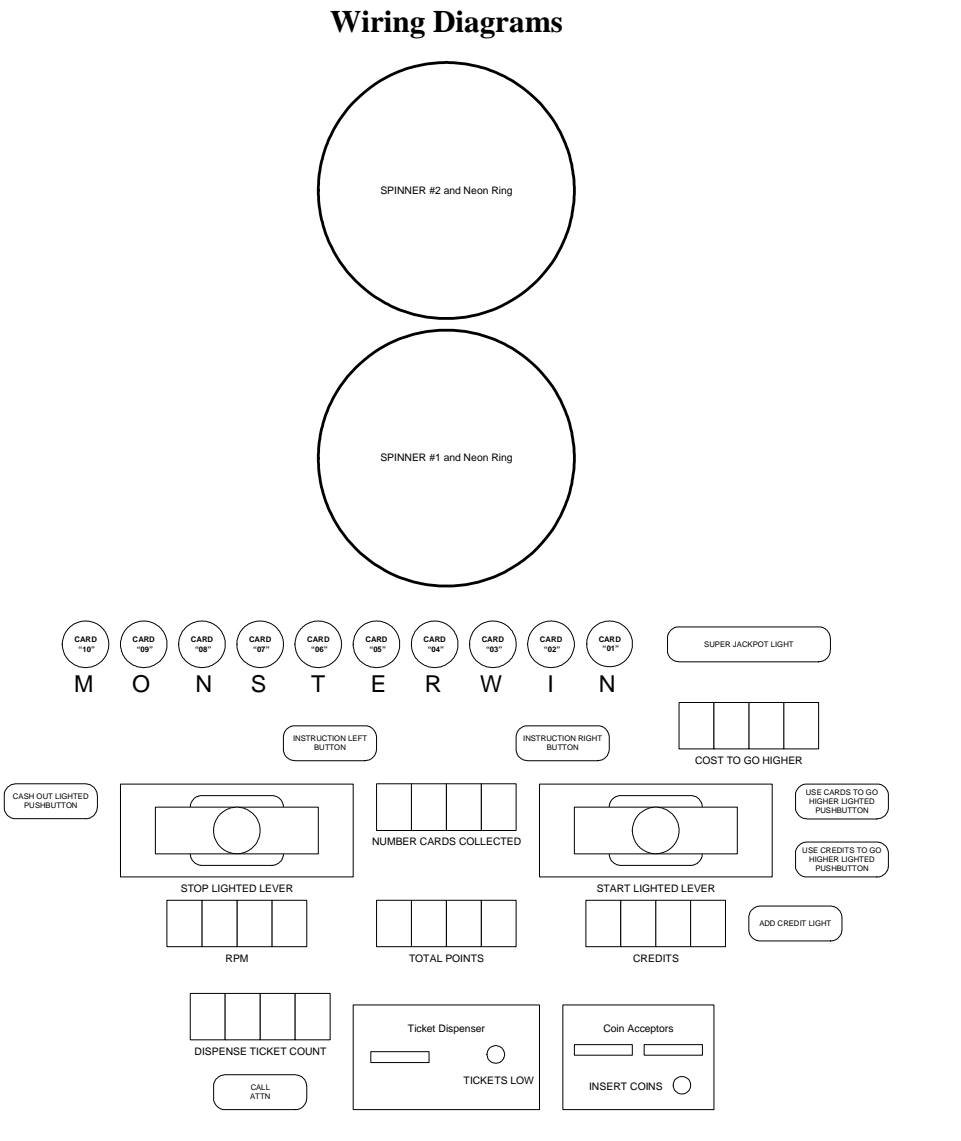

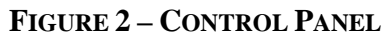

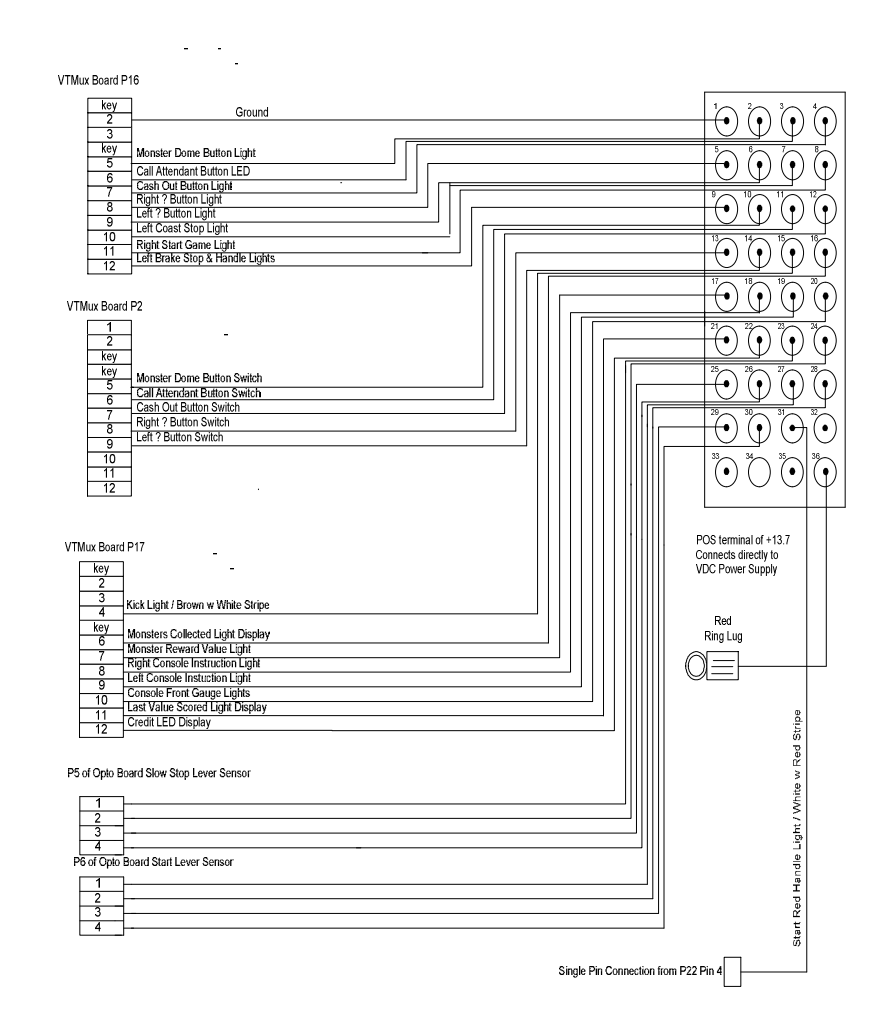

FIGURE 4 P2, P16, AND P17 CONNECTIONS FROM THE VTMUX BOARD TO THE CONTROL PANEL P5 & P6 FROM OPTO BOARD TO THE CONTROL PANEL

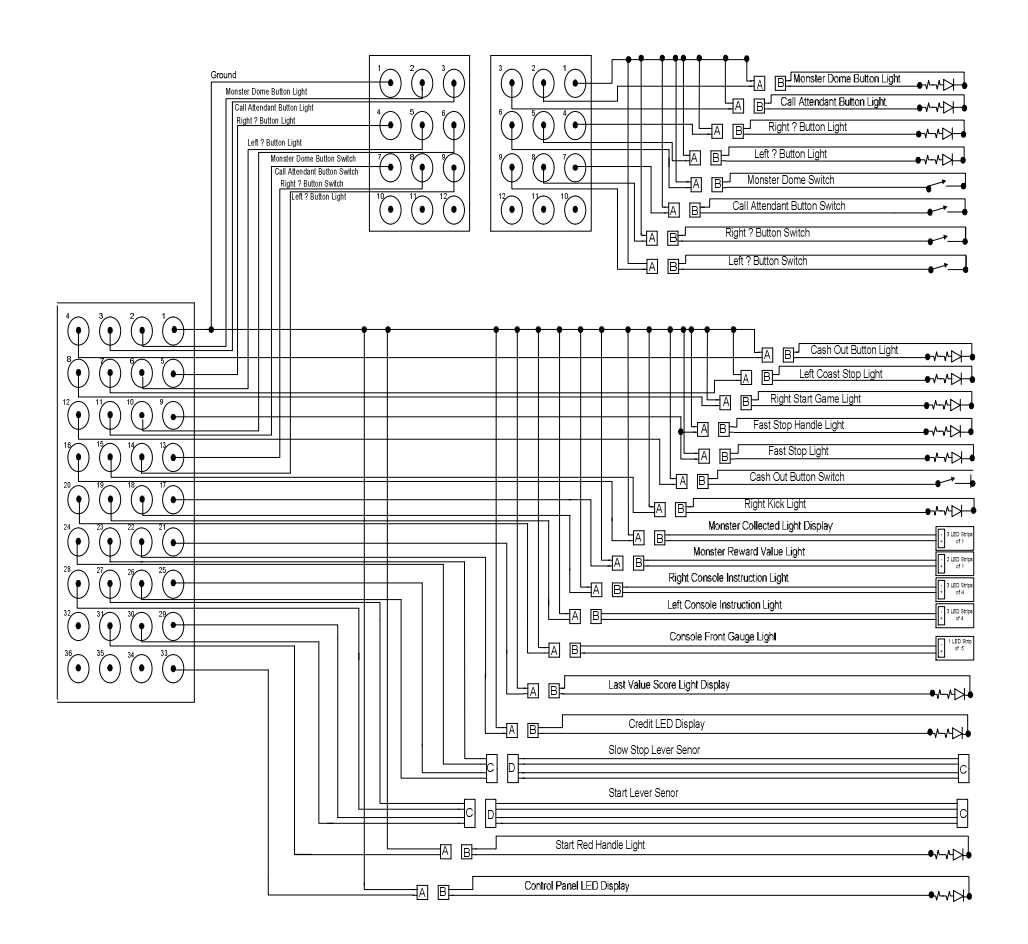

### FIGURE 5 CONNECTIONS TO THE CONTROL PANEL

## Wiring Diagrams

Trading Cards

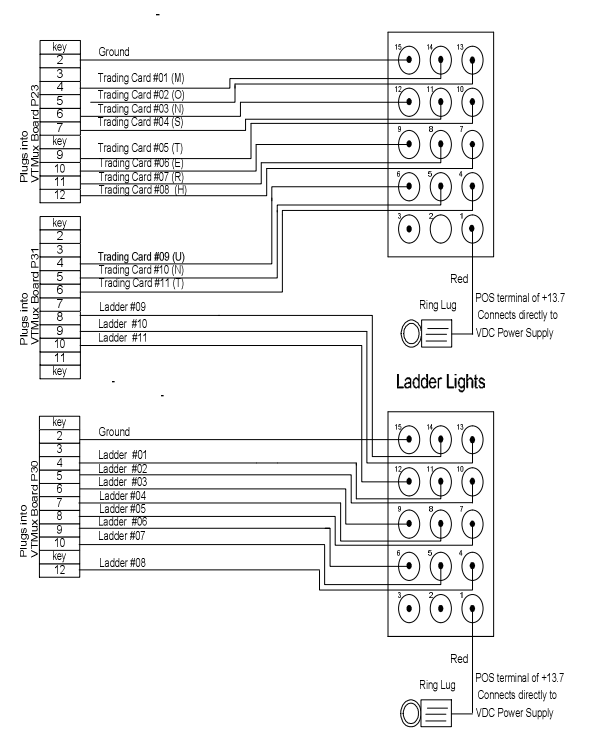

#### FIGURE 6 VTMUX BOARD P32 TO SMART SPINNER BOARD #1 & 2, J4S W34

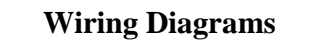

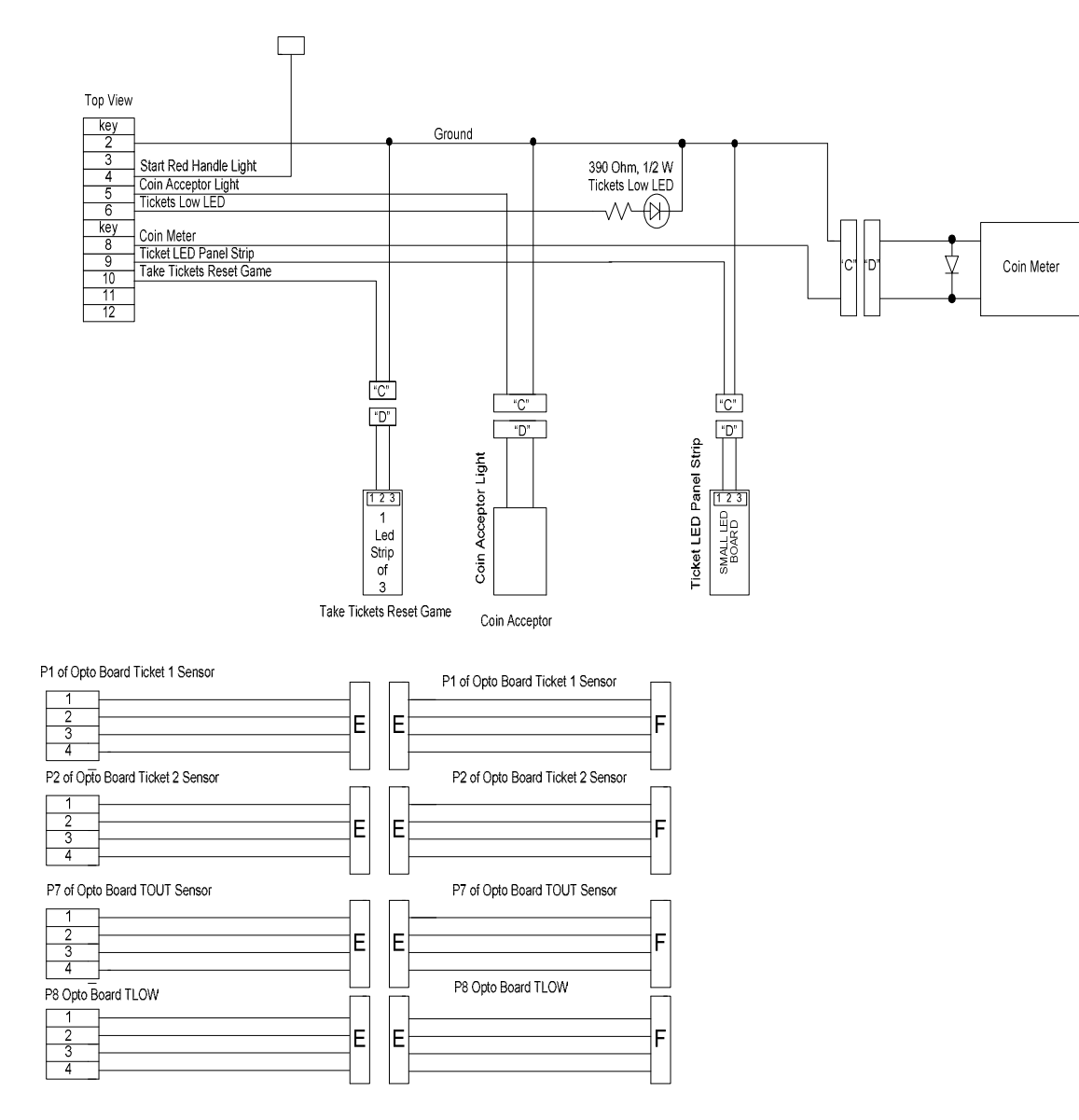

#### FIGURE 7 POWER SUPPLY TO SPINNER BOARDS #1 & 2 J1s7 W30 VTMux Board P5, 24, and 13.7VDC

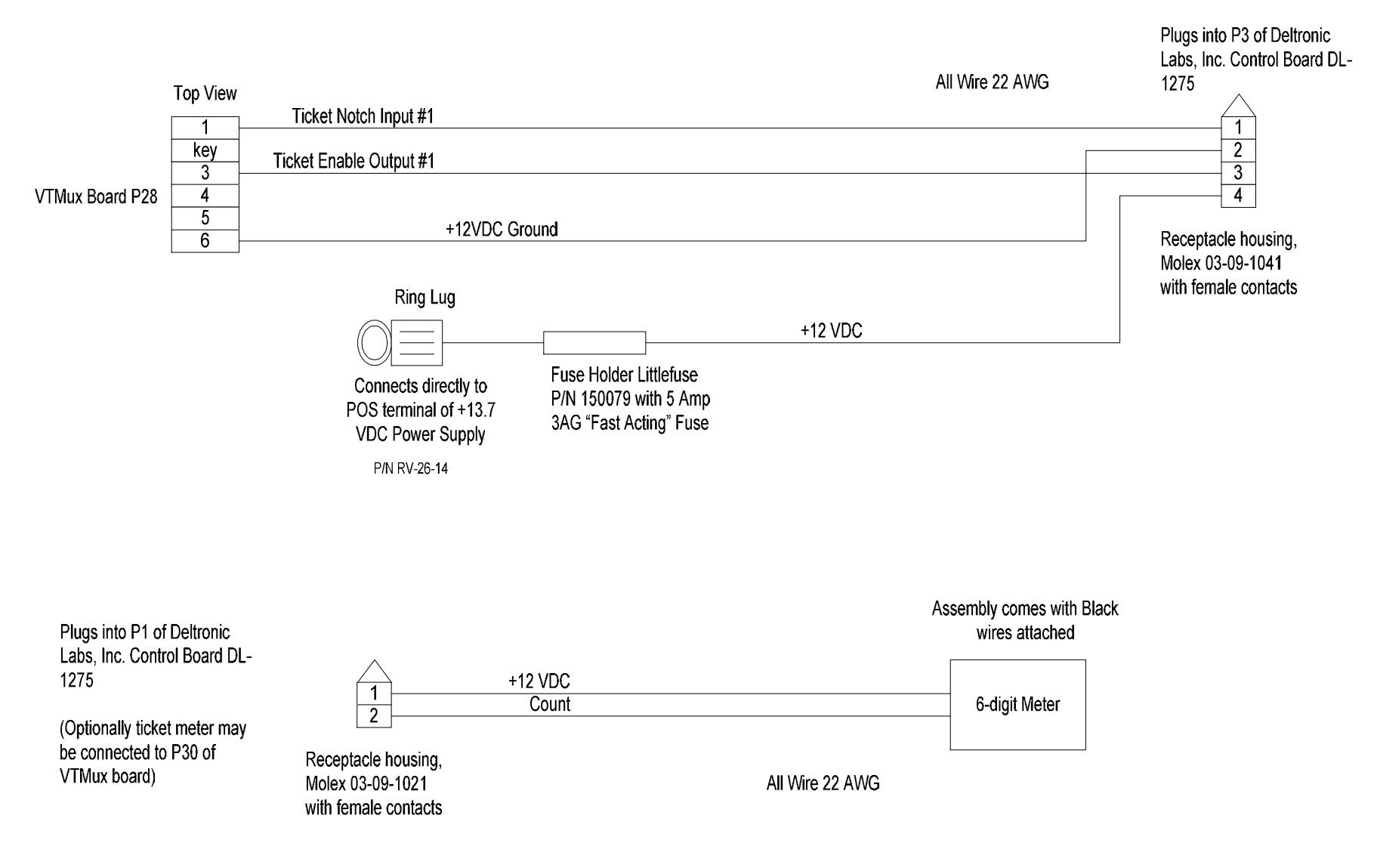

#### FIGURE 7 POWER SUPPLY TO SPINNER BOARDS #1 & 2 J1S7 W30 VTMux Board P5, 24, and 13.7VDC

Wiring Diagrams

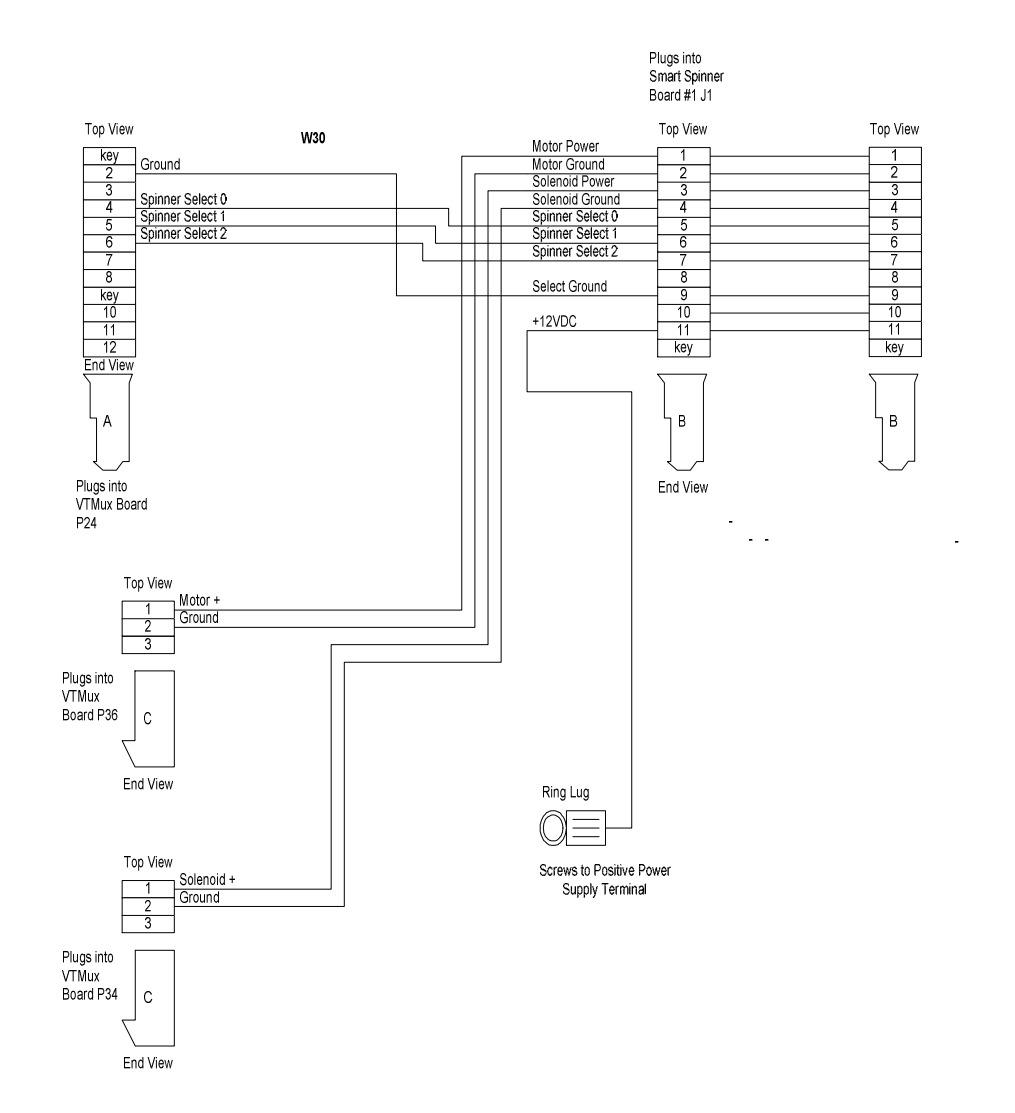

#### FIGURE 7 POWER SUPPLY TO SPINNER BOARDS #1 & 2 J1S7 W30 VTMux Board P5, 24, and 13.7VDC

Wiring Diagrams

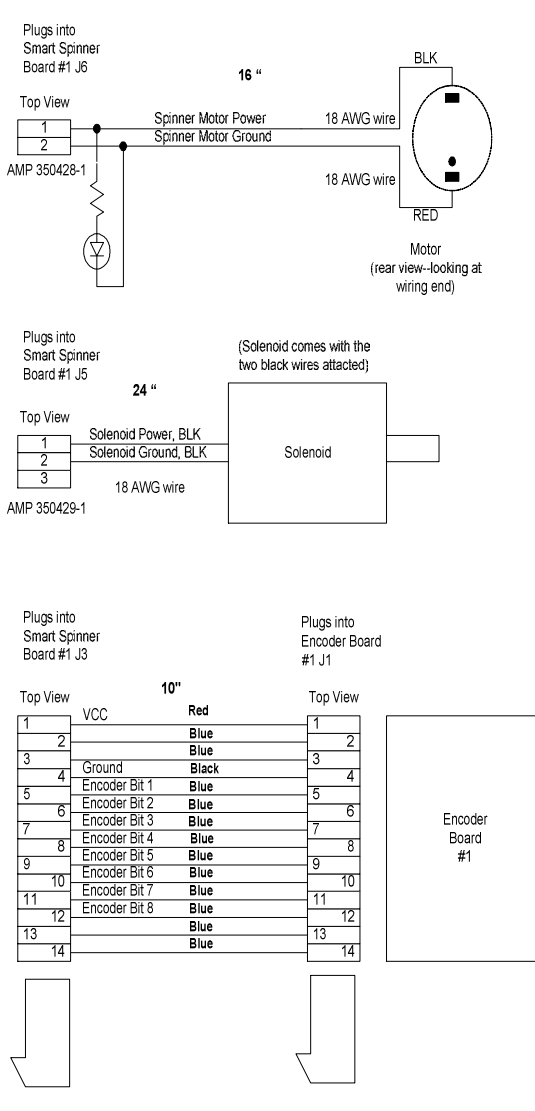

Amp 1-640620-2 or Panduit CE100F22-12-C (for 22 AWG Wire)

Wiring Diagrams

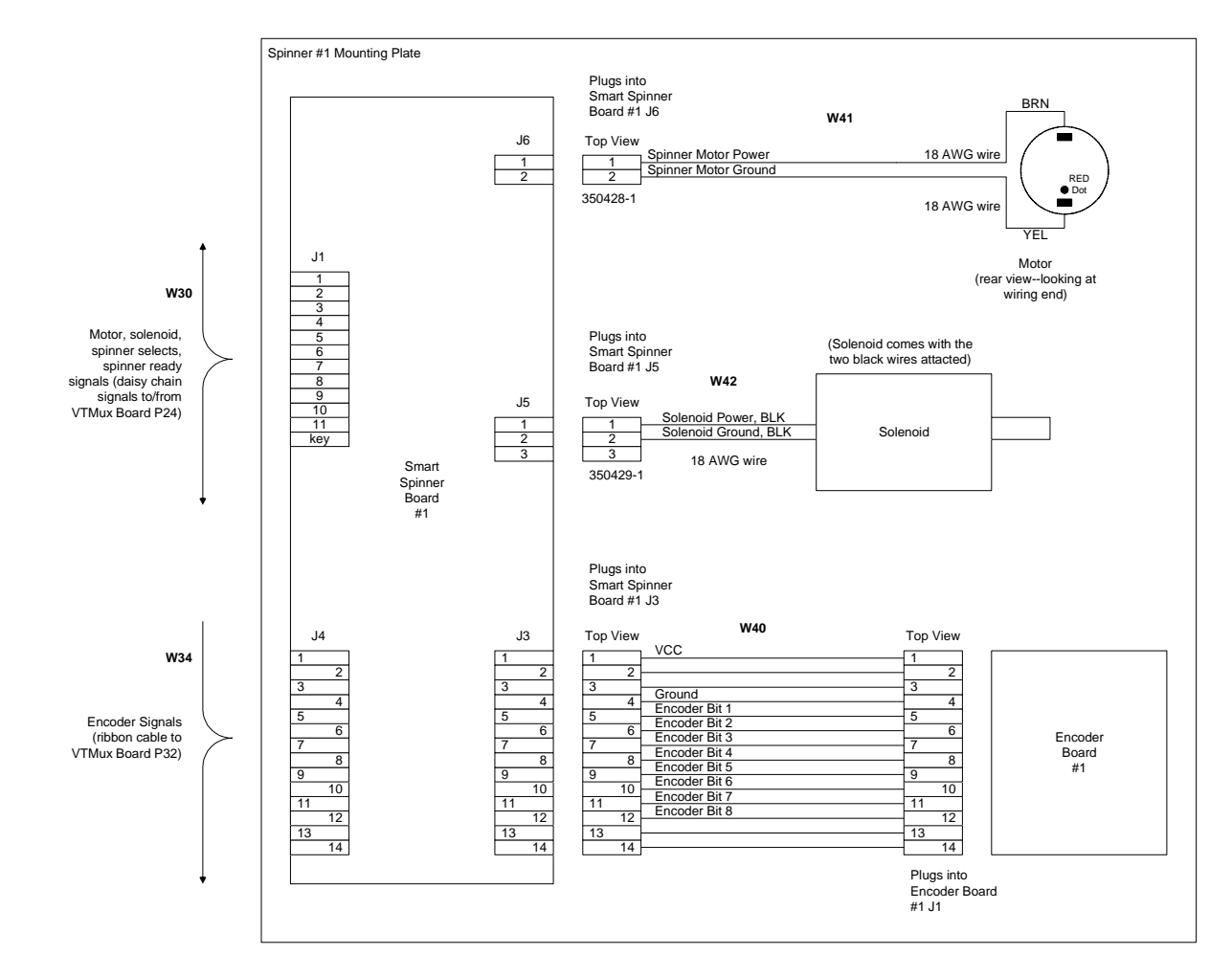

FIGURE 8 SPINNER #1 SUBASSEMBLY W40 Spinner Board #1 J3 to Encoder Board #1 J1 W41 Spinner Board #1 J6 to spinner motor W42 Spinner Board #1 J5 to spinner solenoid

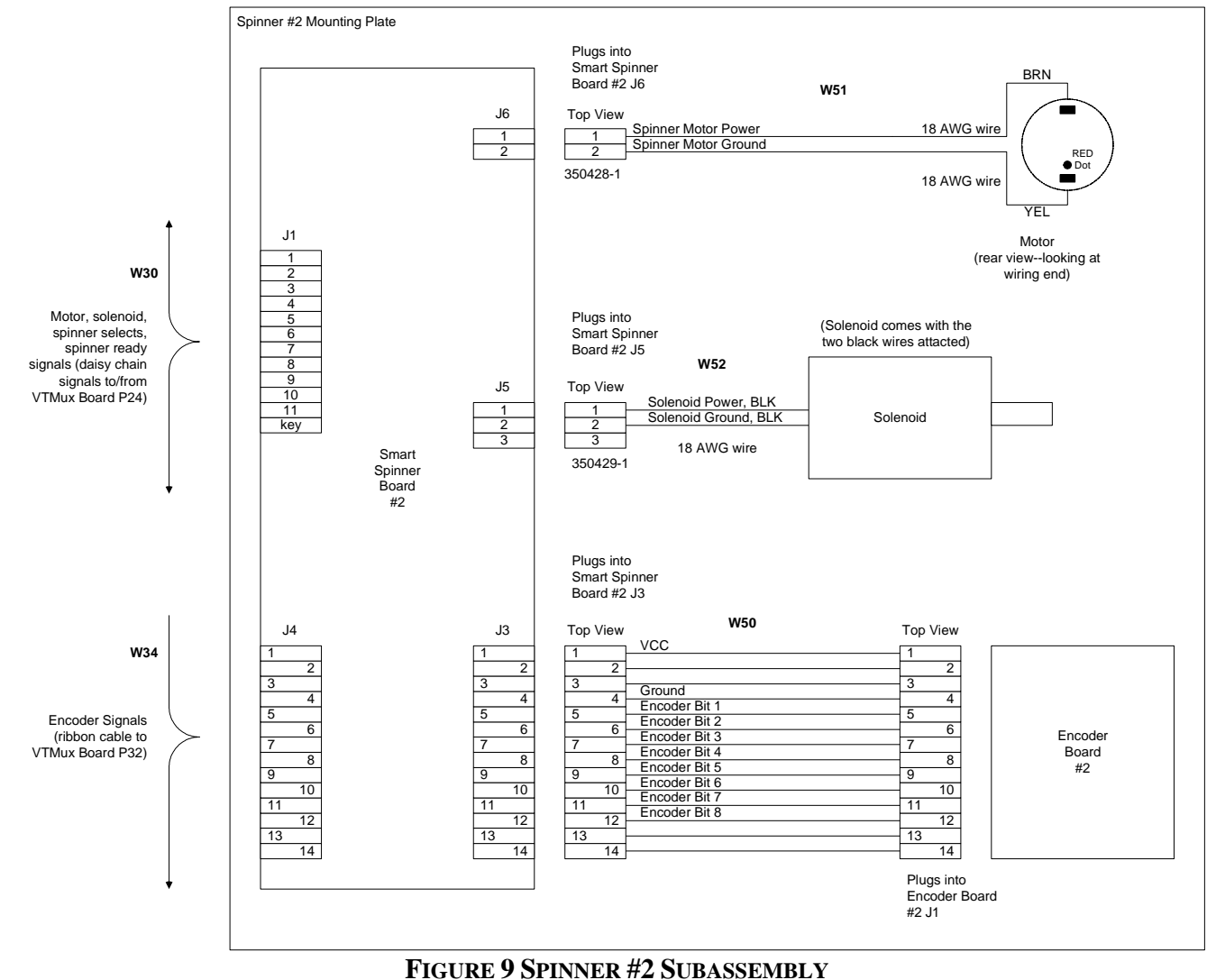

FIGURE 9 SPINNER #2 SUBASSEMBLY W40 Spinner Board #2 J3 to Encoder Board #2 J1

W41 SPINNER BOARD #2 J6 TO SPINNER MOTOR W42 SPINNER BOARD #2 J5 TO SPINNER SOLENOID

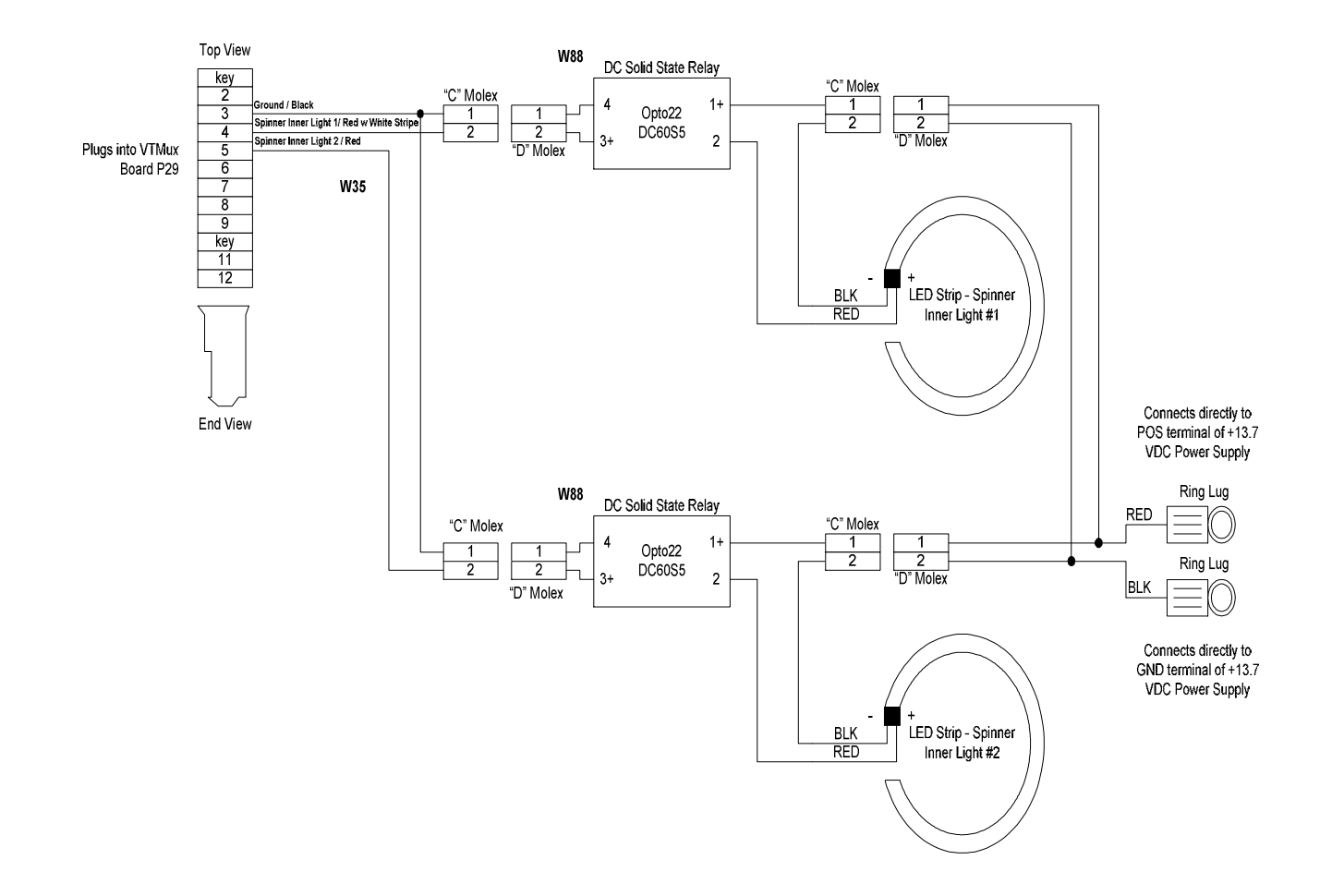

## Wiring Diagrams

W35 VTMux Board P29 to Spinner #1-2 Neon Transformers and Lights

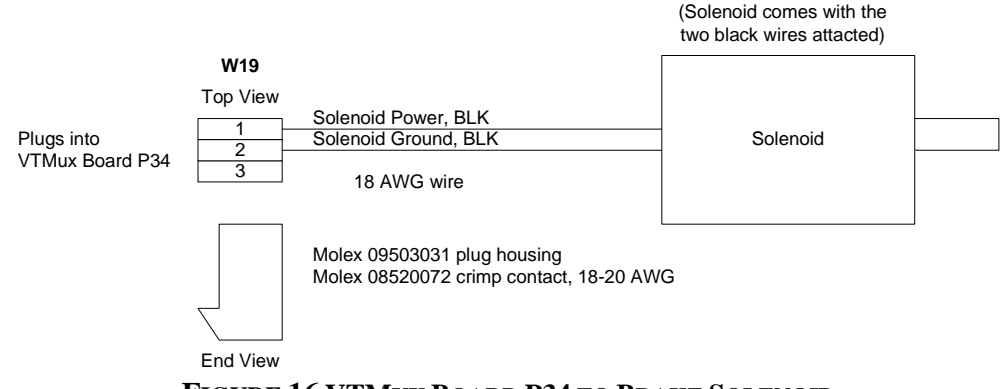

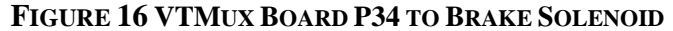

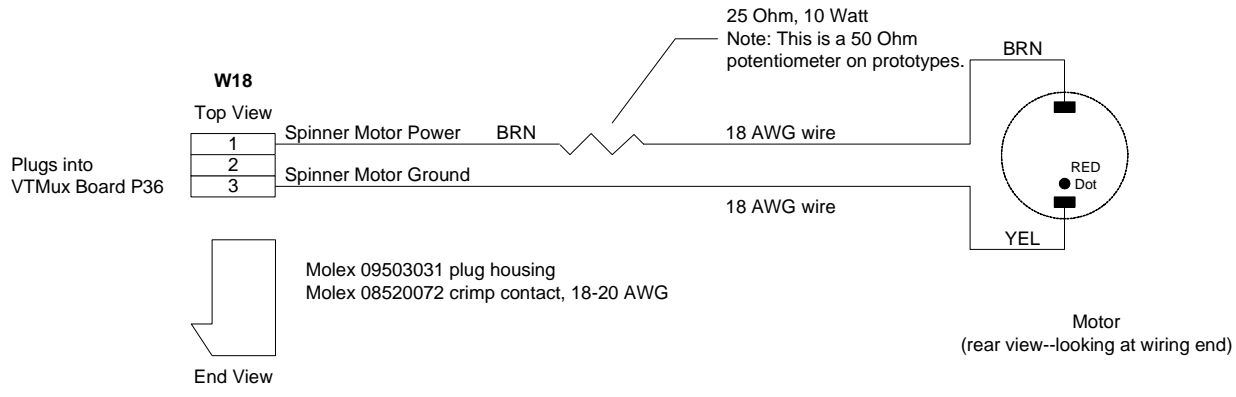

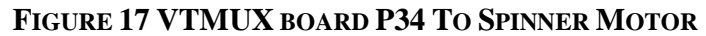

41

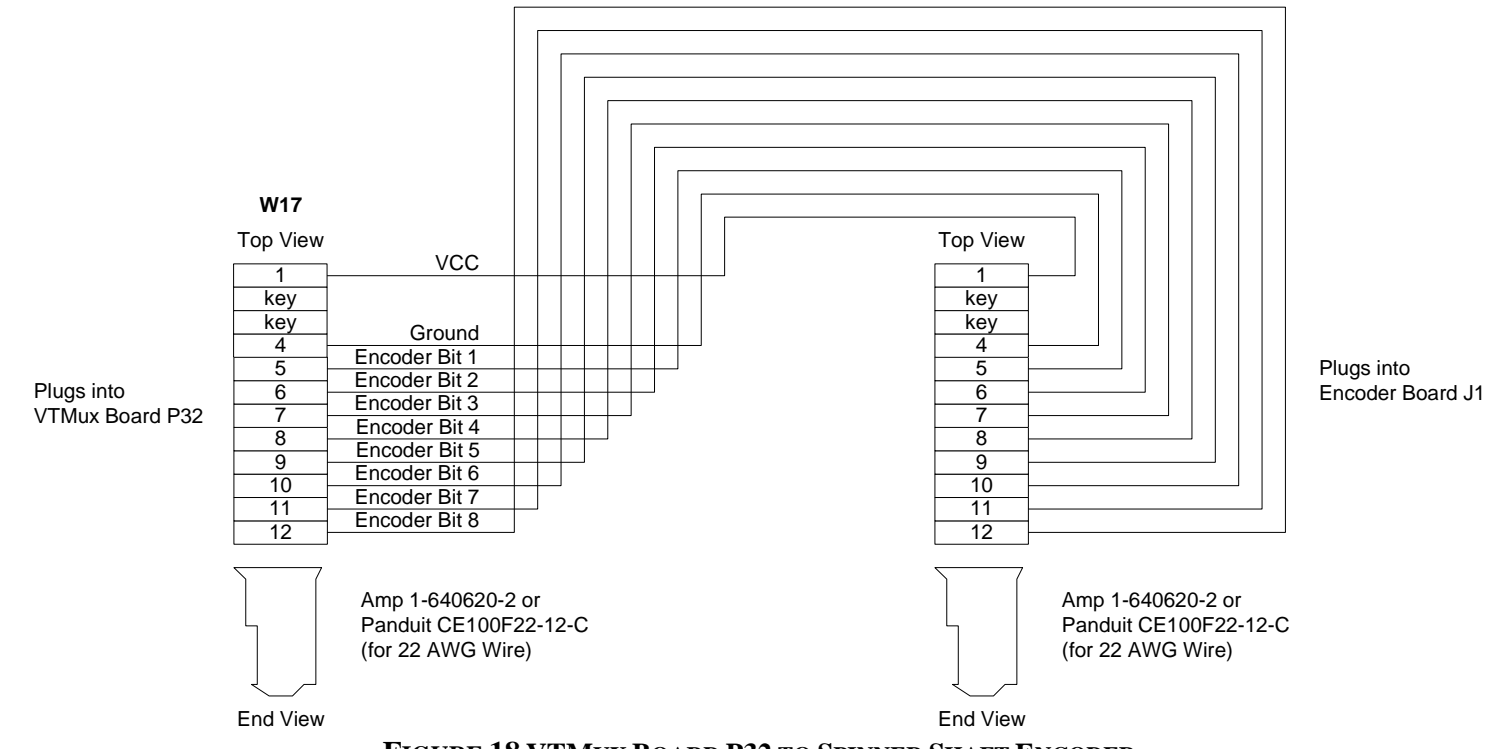

FIGURE 18 VTMUX BOARD P32 TO SPINNER SHAFT ENCODER

Wiring Diagrams

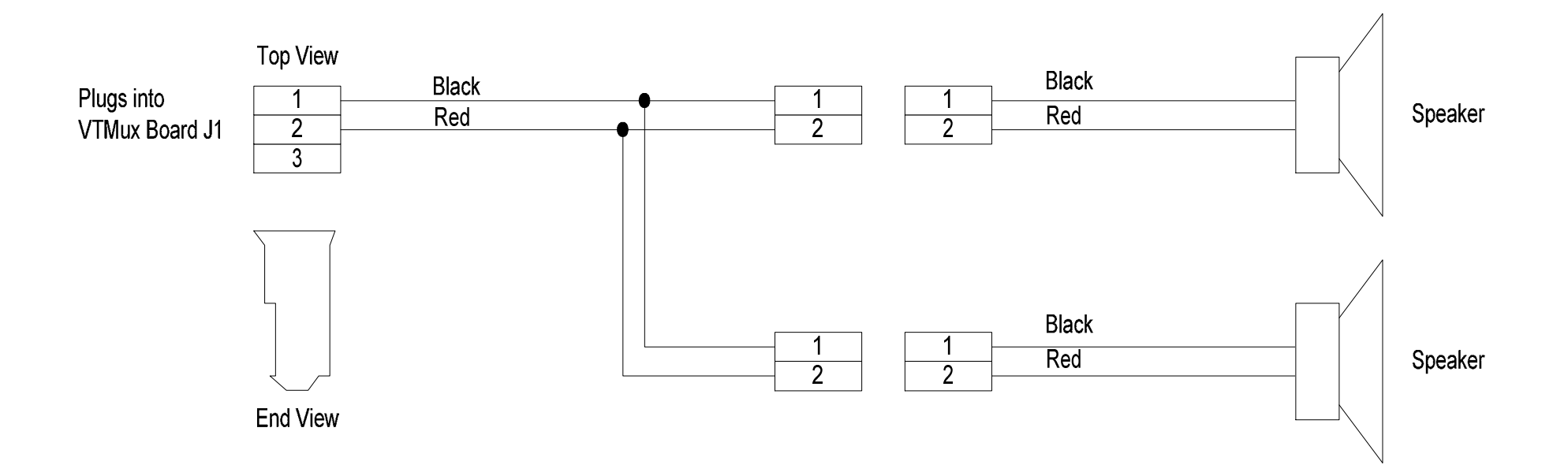

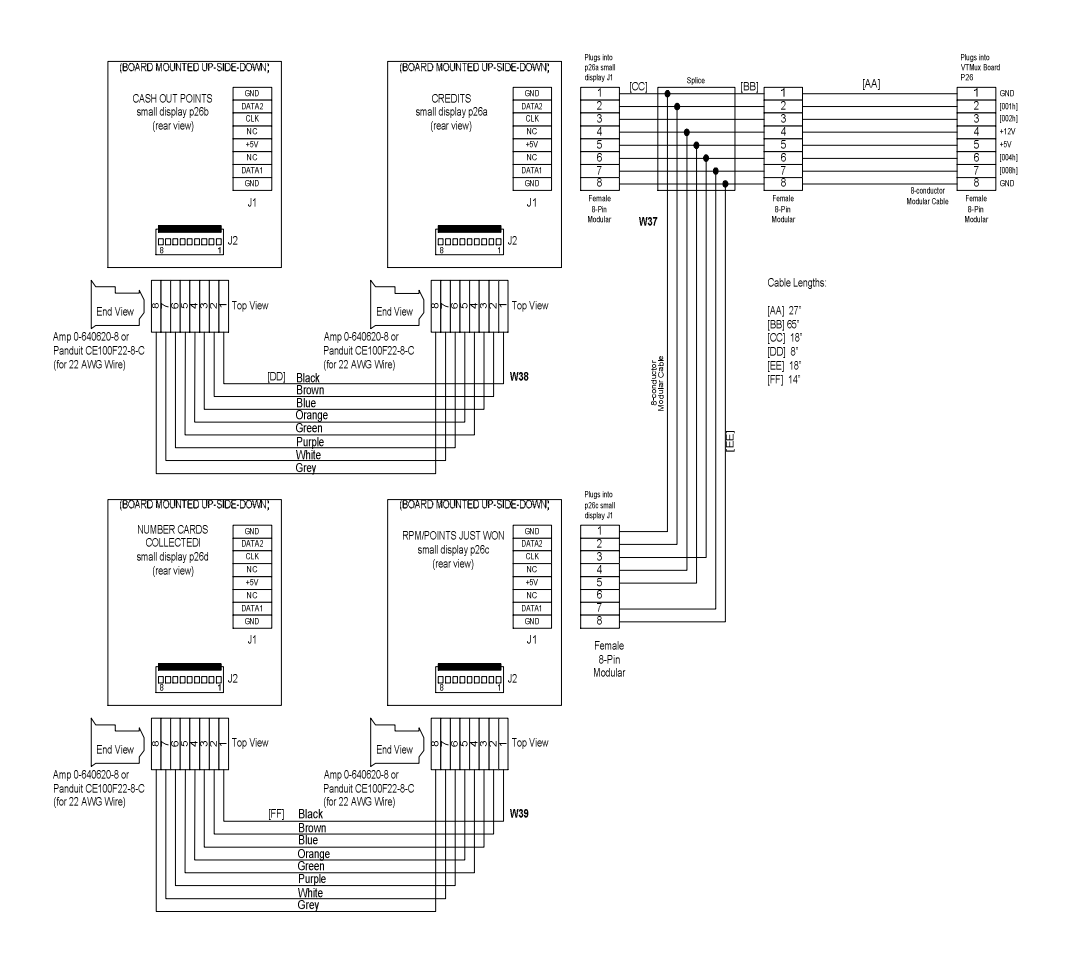

FIGURE 19 CONTROL PANEL DISPLAY

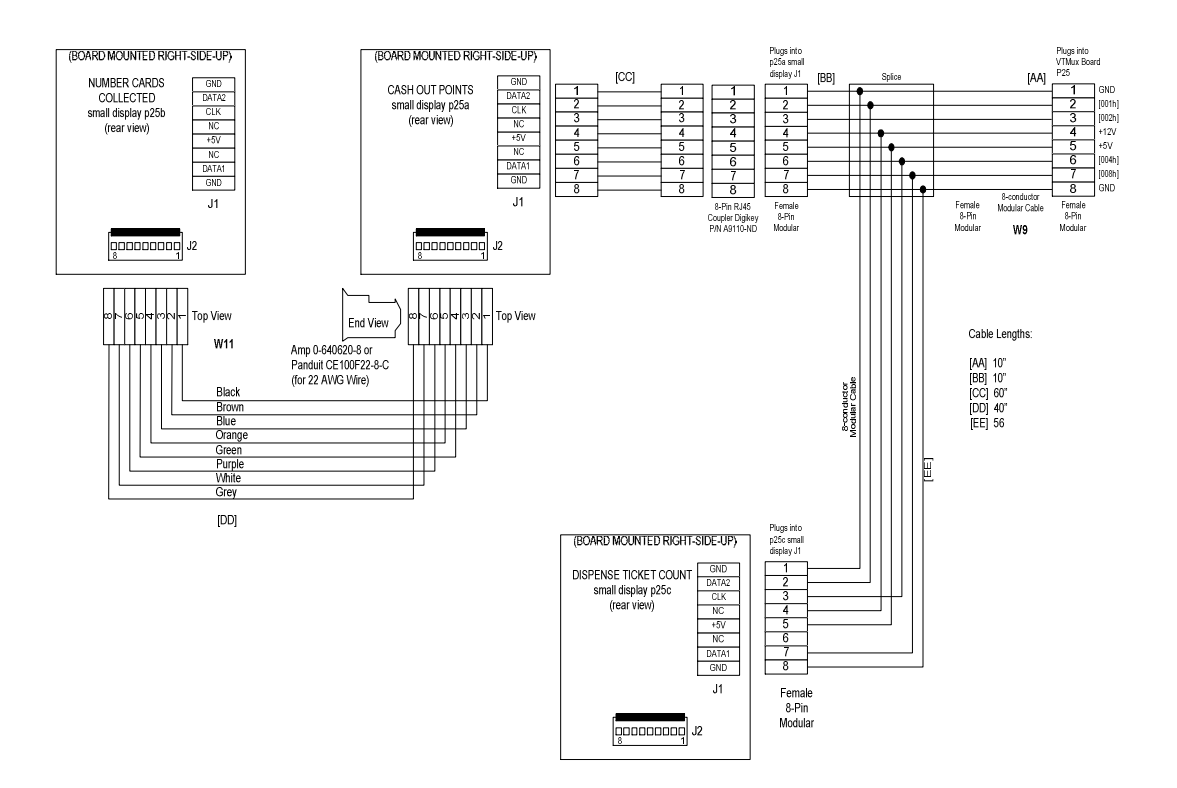

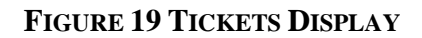

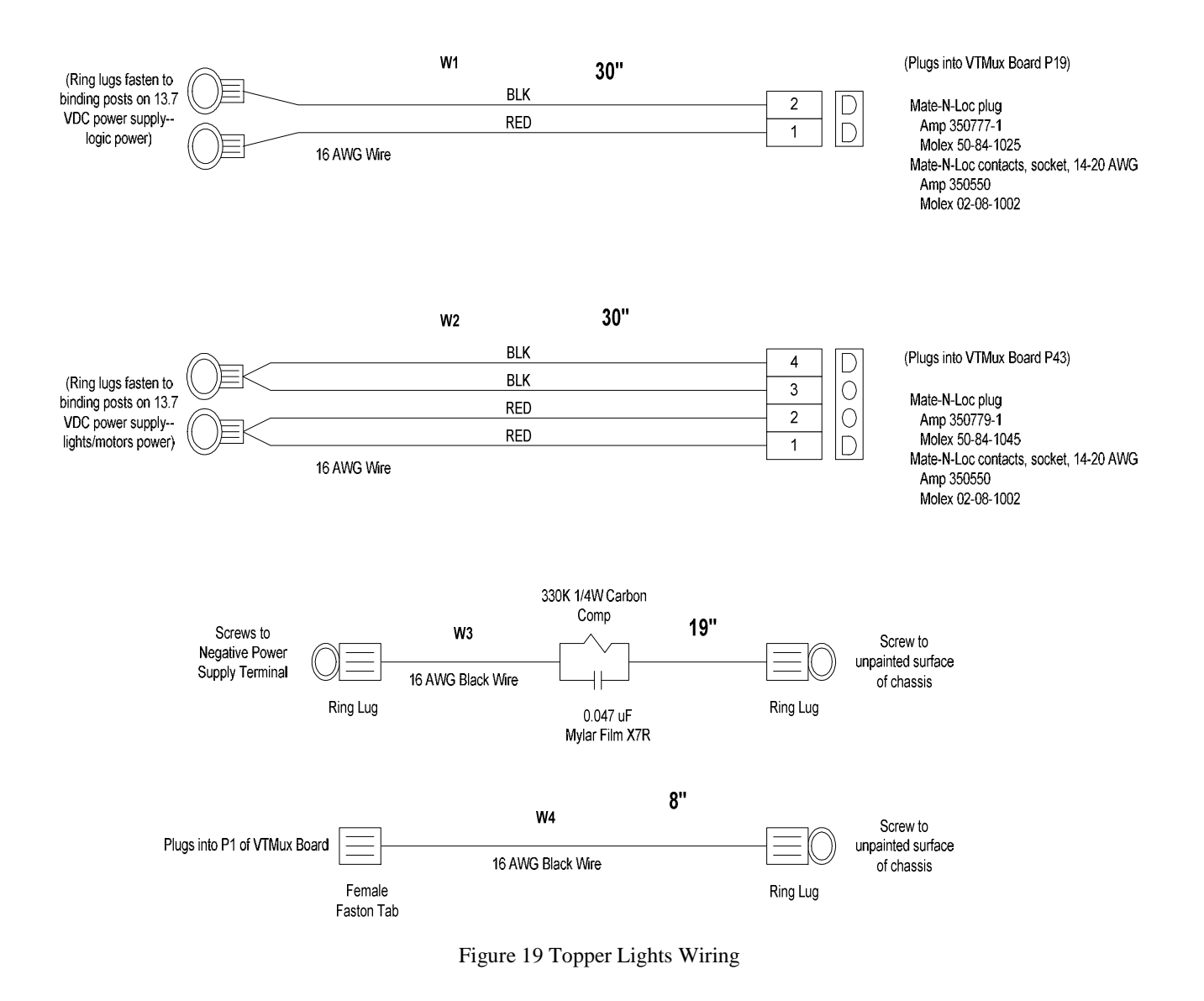

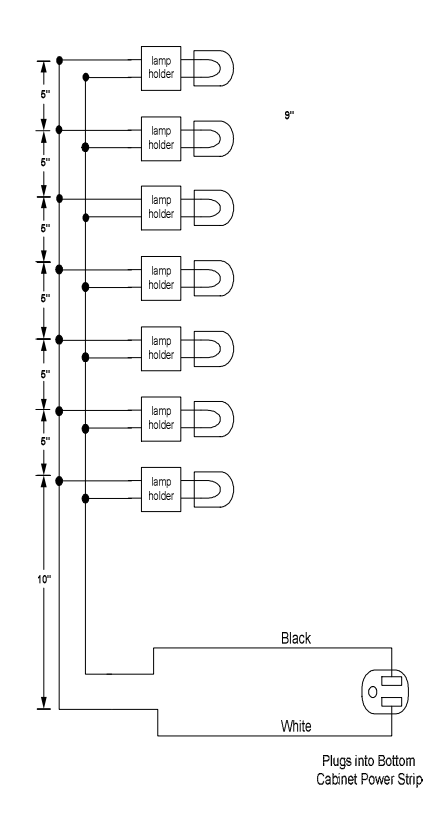

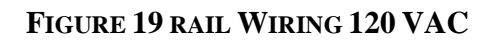

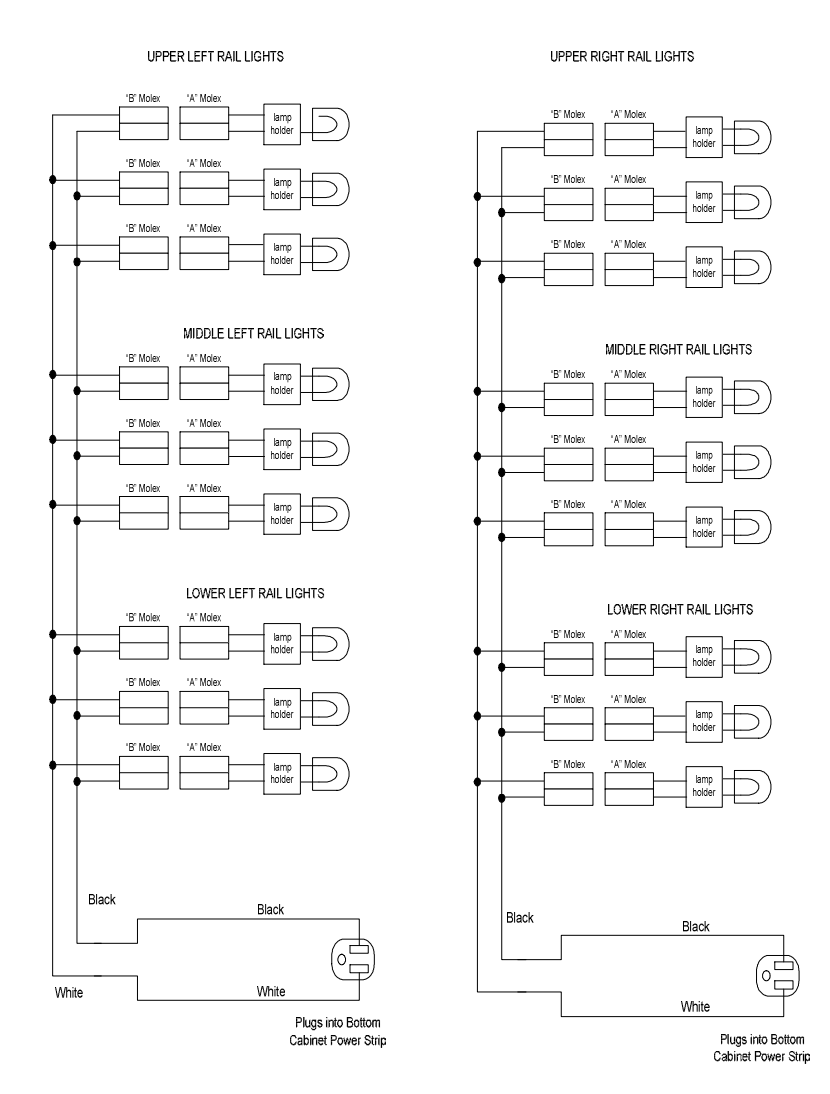

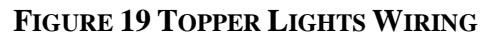

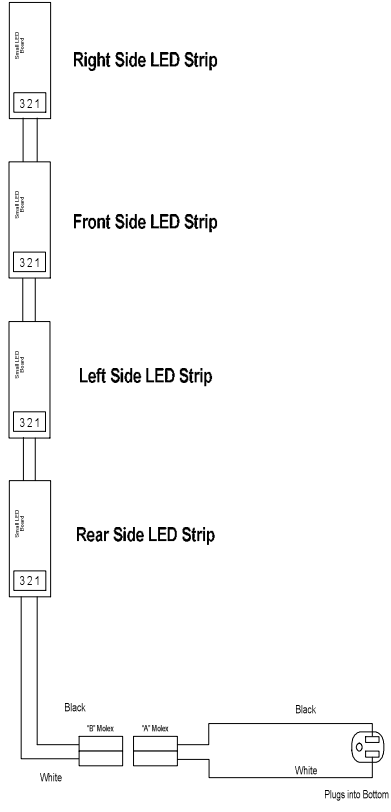

FIGURE 19 INSIDE BABINET LIGHTS

Wiring Diagrams

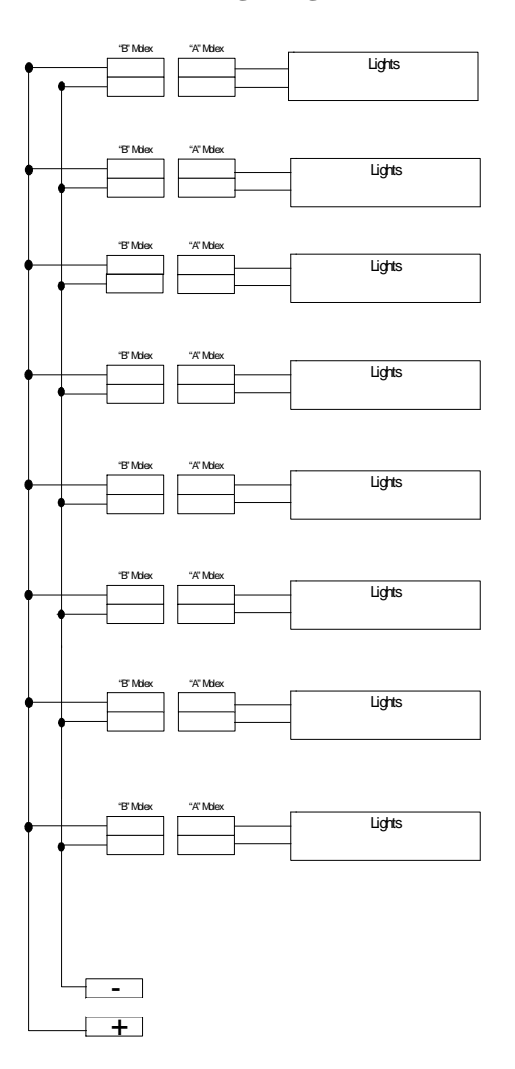

**BOTTOM OF CABINET LIGHTS** 

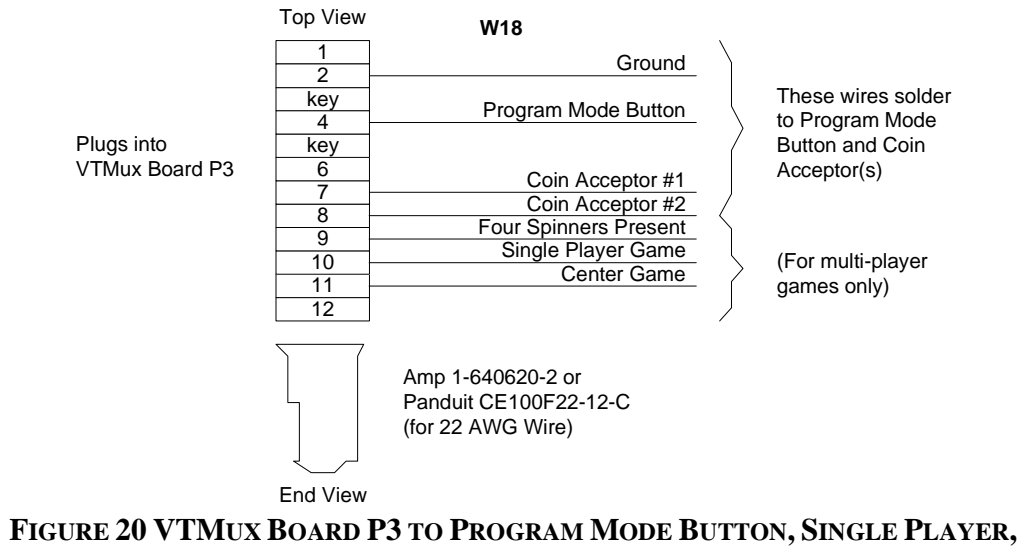

**AND COIN ACCEPTOR** 

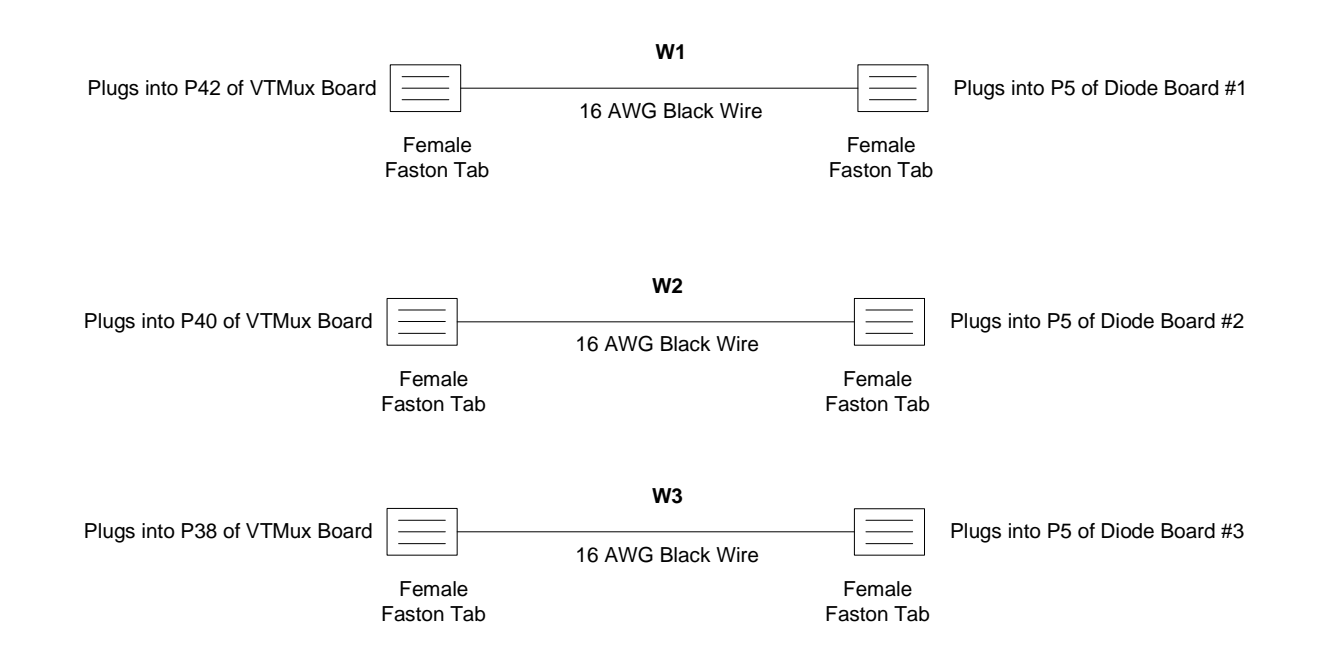

FIGURE 21 VTMUX BOARD P42, P40, AND P38 TO DIODE BOARDS P5s

#### **Wiring Diagrams**

#### FIGURE 23A 60-PIN RIBBON CABLE TEE TO DIODE BOARD #2 P7 FIGURE 23B 60-PIN RIBBON CABLE TEE TO DIODE BOARD #3 P7

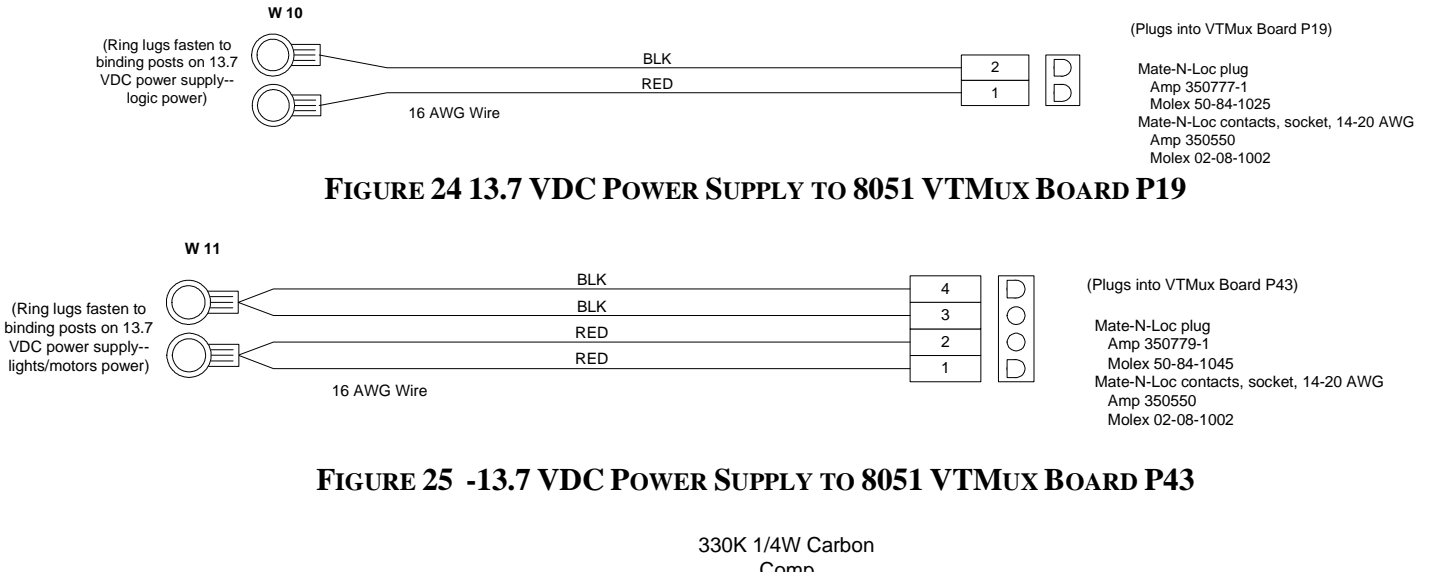

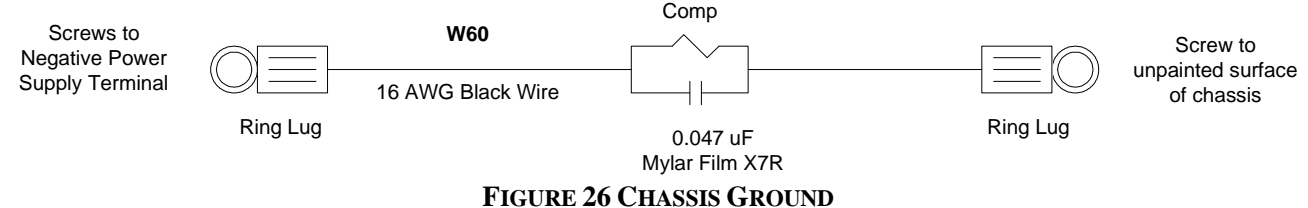

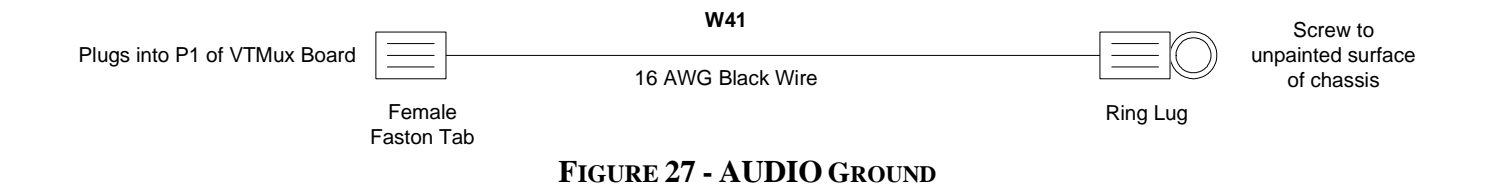

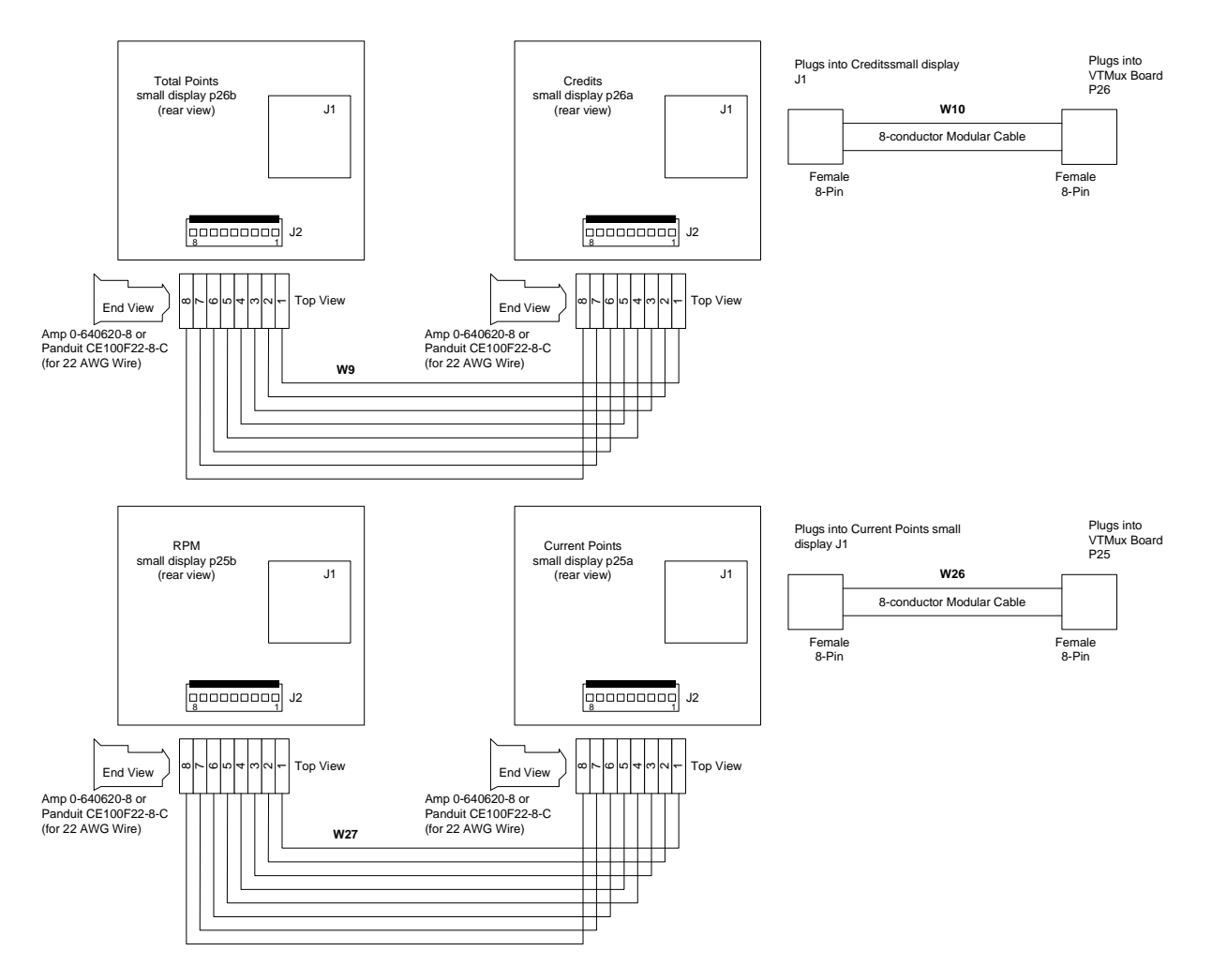

FIGURE 28A VTMUX BOARD P26 TO CREDITS SMALL DISPLAY J1 FIGURE 28B VTMUX BOARD P25 TO CURRENT POINTS SMALL DISPLAY J2

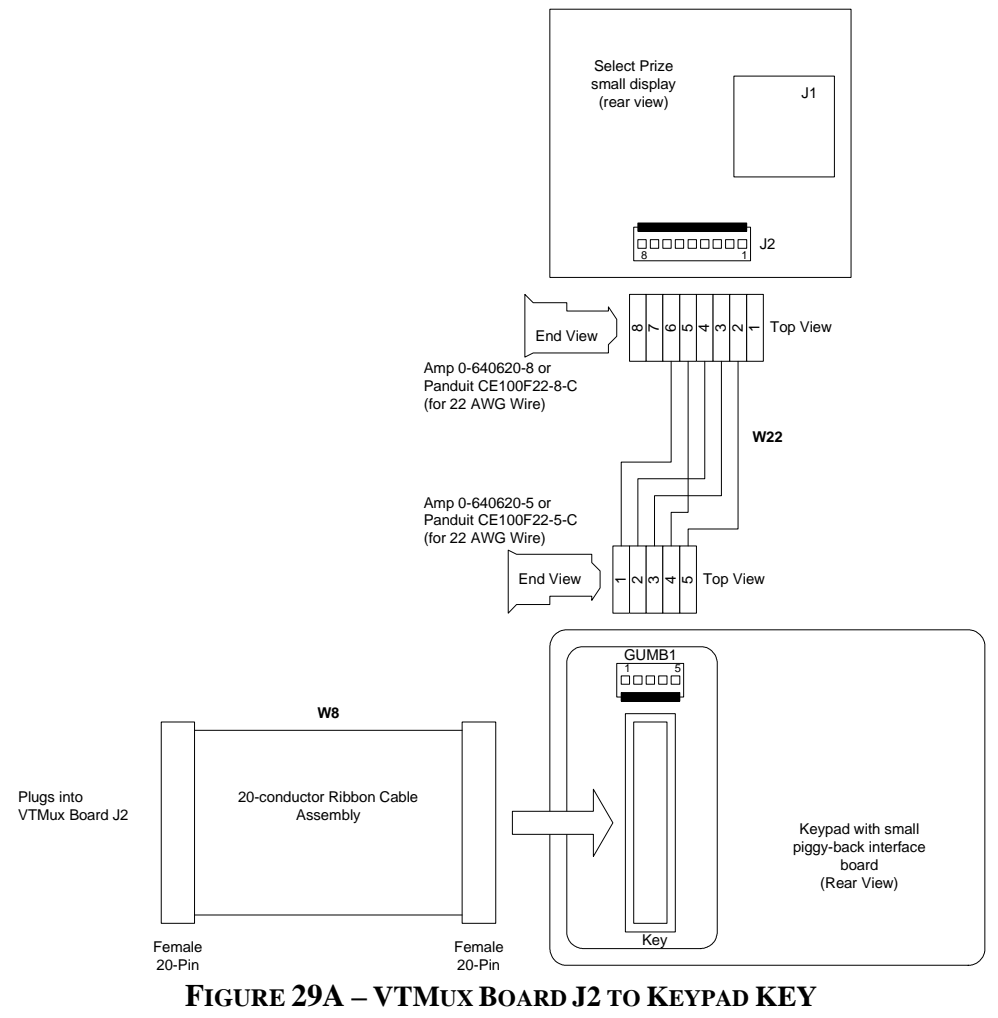

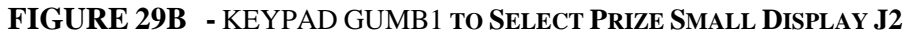

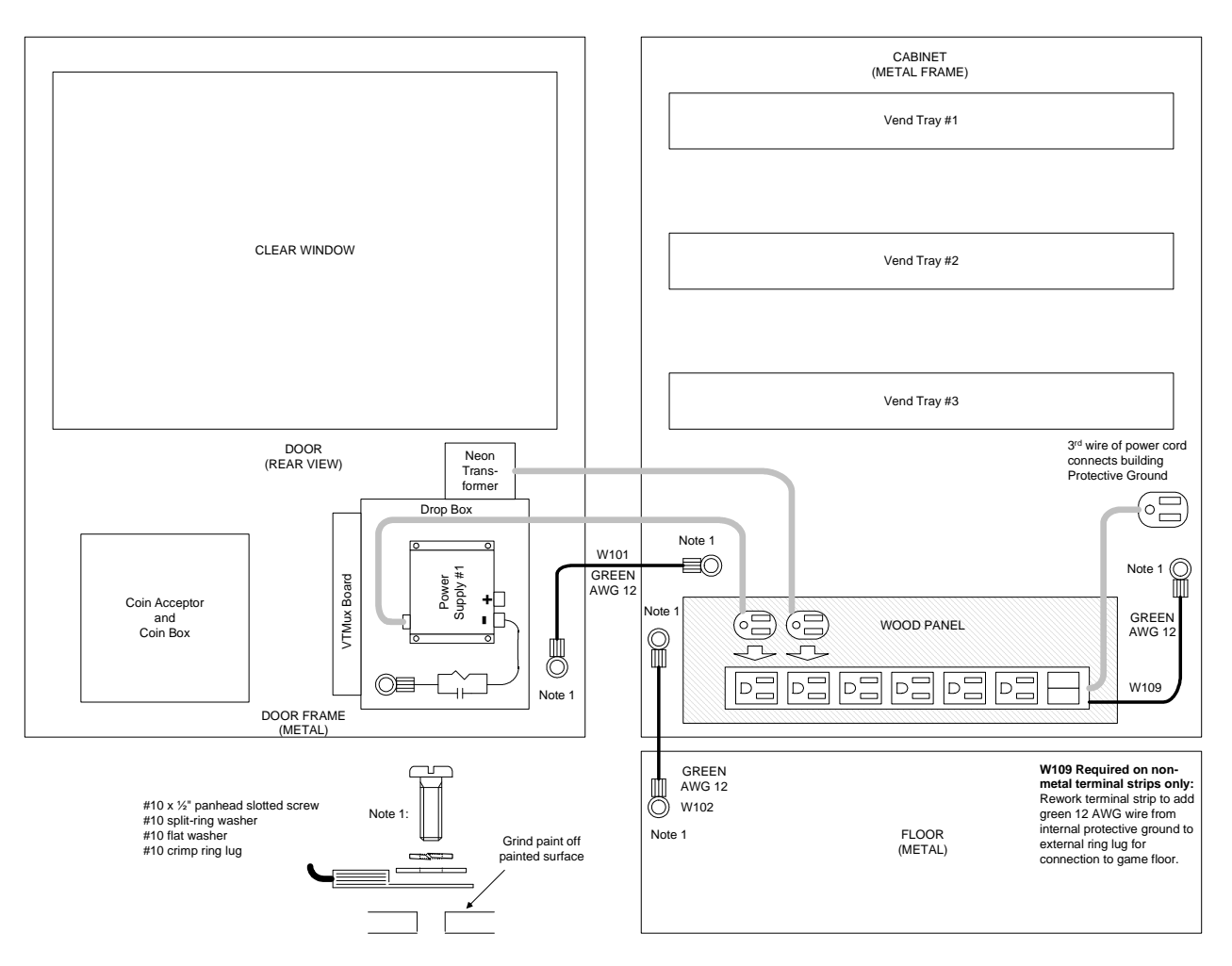

FIGURE 30 - PROTECTIVE GROUND WIRING

## GAME SELF DIAGNIOSTICS

## Appendix A

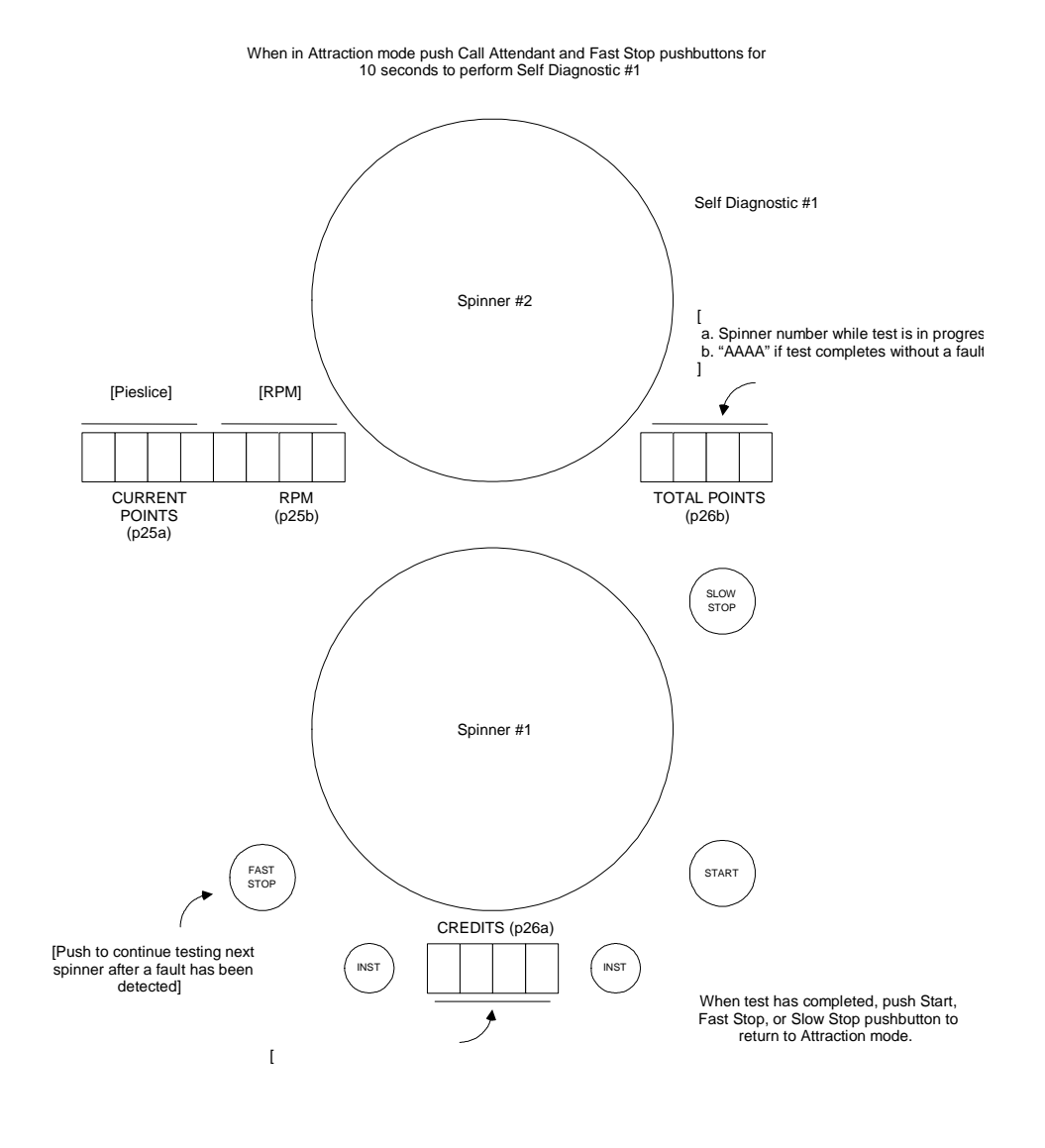

#### SELF DIAGNOSTIC #1 TEST LAYOUT

]

58

## GAME SELF DIAGNIOSTICS

#### **SELF DIAGNOSTIC #1**

To enter game diagnostics HOLD IN the *CALL ATTENDANT* & *FAST STOP BUTTON's* simultaneously for approximately ten seconds. Upon a successful completion of the diagnostics the total points display should show **AAAA**.

### Self Diagnostic #1 ERROR CODE CHART

| Phase | Situation                                              | Error Codes | Solution                                                          |
|-------|--------------------------------------------------------|-------------|-------------------------------------------------------------------|
| 1     | Brake Assembly Test                                    | 001         | Brake # 1 Needs Repair                                            |
|       |                                                        | 002         | Brake # 2 Needs Repair.                                           |
|       |                                                        | 003         | Brake # 3 Needs Repair                                            |
|       |                                                        | 004         | Brake # 4 Needs Repair                                            |
|       |                                                        | 005         | Brake # 5 Needs Repair                                            |
| 2     | Smart Spinner Encoder<br>Reader Board Test             | 011         | First Replace Encoder Reader #1, Next Smart Spinner # 1           |
|       |                                                        | 012         | First Replace Encoder Reader #2, 2 <sup>nd</sup> Smart Spinner #2 |
|       |                                                        | 013         | First Replace Encoder Reader #3, 2 <sup>nd</sup> Smart Spinner #3 |
|       |                                                        | 014         | First Replace Encoder Reader #4, 2 <sup>nd</sup> Smart Spinner #4 |
|       |                                                        | 015         | First Replace Encoder Reader #5, 2 <sup>nd</sup> Smart Spinner #5 |
| 3     | Smart Spinner Dip Switch<br>Conflict or Cabling Test   | 103         | Dip switch Conflict with Smart Spinner Boards # 1,2               |
|       | -                                                      | 105         | Dip switch Conflict with Smart Spinner Boards # 1,3               |
|       |                                                        | 106         | Dip switch Conflict with Smart Spinner Boards # 2,3               |
|       |                                                        | 107         | Dip switch Conflict with Smart Spinner Boards # 1,2,3             |
|       |                                                        | 109         | Dip switch Conflict with Smart Spinner Boards # 1,4               |
|       |                                                        | 110         | Dip switch Conflict with Smart Spinner Boards # 2,4               |
|       |                                                        | 111         | Dip switch Conflict with Smart Spinner Boards # 1,2,4             |
|       |                                                        | 112         | Dip switch Conflict with Smart Spinner Boards # 3,4               |
|       |                                                        | 113         | Dip switch Conflict with Smart Spinner Boards # 1,3,4             |
|       |                                                        | 114         | Dip switch Conflict with Smart Spinner Boards # 2,3,4             |
|       |                                                        | 115         | Dip switch Conflict with Smart Spinner Boards # 1,2,3,4           |
|       |                                                        | 117         | Dip switch Conflict with Smart Spinner Boards # 1,5               |
|       |                                                        | 118         | Dip switch Conflict with Smart Spinner Boards # 2,5               |
|       |                                                        | 119         | Dip switch Conflict with Smart Spinner Boards # 1,2,5             |
|       |                                                        | 120         | Dip switch Conflict with Smart Spinner Boards # 3,5               |
|       |                                                        | 121         | Dip switch Conflict with Smart Spinner Boards # 1,3,5             |
|       |                                                        | 122         | Dip switch Conflict with Smart Spinner Boards # 2,3,5             |
|       |                                                        | 123         | Dip switch Conflict with Smart Spinner Boards # 1,2,3,5           |
|       |                                                        | 124         | Dip switch Conflict with Smart Spinner Boards #4,5                |
|       |                                                        | 125         | Dip switch Conflict with Smart Spinner Boards # 1,4,5             |
|       |                                                        | 126         | Dip switch Conflict with Smart Spinner Boards # 2,4,5             |
|       |                                                        | 127         | Dip switch Conflict with Smart Spinner Boards # 1,2,4,5           |
|       |                                                        | 128         | Dip switch Conflict with Smart Spinner Boards # 3,4,5             |
|       |                                                        | 129         | Dip switch Conflict with Smart Spinner Boards # 1,3,4,5           |
|       |                                                        | 130         | Dip switch Conflict with Smart Spinner Boards # 2,3,4,5           |
| 4     | Smart Spinner Board or<br>Incorrect DIP Switch Setting | 011         | If DIP switch Correct, replace Smart Spinner Board #1             |

59

| Phase | Situation          | Error Codes | Solution                                              |
|-------|--------------------|-------------|-------------------------------------------------------|
|       |                    | 012         | If DIP switch Correct, replace Smart Spinner Board #2 |
|       |                    | 013         | If DIP switch Correct, replace Smart Spinner Board #3 |
|       |                    | 014         | If DIP switch Correct, replace Smart Spinner Board #4 |
|       |                    | 015         | If DIP switch Correct, replace Smart Spinner Board #5 |
| 5     | Encoder Board Test | 021         | Replace Encoder Board #1                              |
|       |                    | 022         | Replace Encoder Board #2                              |
|       |                    | 023         | Replace Encoder Board #3                              |
|       |                    | 024         | Replace Encoder Board #4                              |
|       |                    | 025         | Replace Encoder Board #5                              |
| 6     | Encoder Disk Test  | 041         | Replace Encoder Disk #1                               |
|       |                    | 042         | Replace Encoder Disk #2                               |
|       |                    | 043         | Replace Encoder Disk #3                               |
|       |                    | 044         | Replace Encoder Disk #4                               |
|       |                    | 045         | Replace Encoder Disk #5                               |

## Appendix B Troubleshooting Assistance

## **Troubleshooting Guide**

| Problem                          | Solution                                                                                              | Associated Program<br>Step # (if applicable) |
|----------------------------------|----------------------------------------------------------------------------------------------------|----------------------------------------------|
| Game will not power up           | Verify 120 VAC power is present on cabinet                                                            | na                                           |
|                                  | power strips                                                                                          | 20                                           |
|                                  | • Replace 13.7 VDC power supply                                                                       | na                                           |
| Pushbutton light does not        | • Examine and replace any burned-out lamp                                                             | na                                           |
| illuminate                       | • Measure low-voltage across terminals of                                                             | na                                           |
|                                  | lamp socket and if voltage not present when light                                                     |                                              |
|                                  | should be on, check wiring harness                                                                    |                                              |
|                                  | • Measure low-voltage at output from VTMux                                                            | na                                           |
|                                  | board and if voltage not present when light should                                                    |                                              |
| Game does not respond to pushing | Check number of coins required to play setting                                                        | Step 30                                      |
| a flashing pushbutton            |                                                                                                    | 20                                           |
|                                  | • Examine and replace any defective pushbutton                                                        | па                                           |
|                                  | • Look for low-voltage changes at VTMux board                                                         | na                                           |
|                                  | input when pushbutton pushed and if voltage does<br>not change, check wiring harness                  |                                              |
|                                  |                                                                                                    |                                              |
| Does not respond when each/token | Replace VTMux board and retest     Examine and replace any defective agin accounter                   | na                                           |
| inserted                         | mechanism                                                                                             | na                                           |
|                                  | • Look for low voltage shares at VTMuv based                                                          | na                                           |
|                                  | • Look for low-voltage changes at v I Mux board<br>input when coin/token inserted and if voltage does | na                                           |
|                                  | not change, check wiring harness                                                                      |                                              |
|                                  | Replace VTMux board and retest                                                                        | na                                           |
| No sound                         | Check VOLUME potentiometer on VTMux                                                                   | na                                           |
|                                  | board and turn clockwise to increase volume                                                           |                                              |
|                                  | • Examine and replace any defective speaker                                                           | na                                           |
|                                  | Check wiring harness                                                                                  | na                                           |
|                                  |                                                                                                    | <b>n</b> 0                                   |
| Does not dispense tickets        | Keplace VTMux board and retest     Clear ticket dispenser of any jammed tickets                       | na                                           |
|                                  | creat denot dispenser of any jumined denots                                                           |                                              |
|                                  | Load tickets if empty                                                                                 | na                                           |
|                                  | • Try dispensing a ticket using diagnostic mode, if                                                   | Step 78                                      |

61

| Problem                                              | Solution                                                                                                    | Associated Program<br>Step # (if applicable) |
|------------------------------------------------------|----------------------------------------------------------------------------------------------------|----------------------------------------------|
|                                                      | ticket does not dispense:                                                                                                    |                                              |
|                                                      | o Check wiring harness                                                                                                    | na                                           |
|                                                      | <ul> <li>Replace ticket dispenser and retest</li> <li>Replace VTMux board and retest</li> </ul>                                                                                    | na                                           |
| 4-digit display always blank or                      | Replace 4-digit display and retest                                                                                                    | na                                           |
| shows grobertsh                                      | Replace VTMux board and retest                                                                                                    | na                                           |
|                                                      | Check wiring harness                                                                                                    | na                                           |
| Spinner light-ring does not<br>illuminate            | Look for low-voltage changes at VTMux board<br>output when light-ring should be illuminated and<br>if voltage does not change, replace VTMux board<br>and retest                   | na                                           |
|                                                      | • Look for low-voltage changes at input to solid state relay when light-ring should be illuminated and if voltage does not change, check wiring harness                            | na                                           |
|                                                      | • Look for 120 VAC voltage changes at output from solid state relay when light-ring should be illuminated:                                                                         | na                                           |
|                                                      | <ul> <li>If voltage does not change, replace solid<br/>state relay and retest</li> </ul>                                                                                           | na                                           |
|                                                      | <ul> <li>If voltage does change, replace light-ring<br/>and/or neon high-voltage transformer and<br/>retest (CAUTION— EXTREMELY<br/>DANGEROUS HIGH VOLTAGE)</li> </ul>             | na                                           |
| Spinner does not spin                                | Troubleshoot spinner motors                                                                                                    | Step 76                                      |
| Spinner brake does not operate                       | Troubleshoot spinner brakes                                                                                                    | Step 76                                      |
| SOME spinners CONSISTENTLY<br>give wrong POINTS      | • Verify correct POINT programming:                                                                                                    |                                              |
|                                                      | o Spinner #1                                                                                                    | Steps 100-115                                |
|                                                      | <ul> <li>Spinner #2</li> </ul>                                                                                                    | Steps 200-215                                |
|                                                      | o Spinner #3                                                                                                    | Steps 300-315                                |
|                                                      | o Spinner #4                                                                                                    | Steps 400-415                                |
|                                                      | o Spinner #5                                                                                                    | Steps 500-515                                |
|                                                      | • Troubleshoot spinner boards and calibrate spinner(s) (requires access to spinner mechanism)                                                                                      | Step 71-75                                   |
|                                                      | <ul> <li>Troubleshoot spinner boards and spinner<br/>mechanism (does not require access to spinner<br/>mechanism, but does not allow calibration of<br/>spinner to TDC)</li> </ul> | Steps 76                                     |
| SOME spinners<br>INTERMITTENTLY give<br>wrong POINTS | Troubleshoot spinners and spinner boards for intermittent problems                                                                                                    | Step 79                                      |

## Troubleshooting Assistance

| Problem                    | Solution                                                                                                    | Associated Program<br>Step # (if applicable) |
|----------------------------|----------------------------------------------------------------------------------------------------|----------------------------------------------|
| ALL spinners CONSISTENTLY  | Verify correct POINT programming:                                                                                                    |                                              |
|                            | o Spinner #1                                                                                                    | Steps 100-115                                |
|                            | o Spinner #2                                                                                                    | Steps 200-215                                |
|                            | ○ Spinner #3                                                                                                    | Steps 300-315                                |
|                            | o Spinner #4                                                                                                    | Steps 400-415                                |
|                            | • Spinner #5                                                                                                    | Steps 500-515                                |
|                            | • Troubleshoot spinner boards and wiring harness for data bus jamming                                                                                         | Step 79                                      |
| SOME spinners CONSISTENTLY | • Verify correct POSITION TYPE programming:                                                                                                    |                                              |
| spinner                    | o Spinner #1                                                                                                    | Steps 150-173                                |
|                            | o Spinner #2                                                                                                    | Steps 250-273                                |
|                            | o Spinner #3                                                                                                    | Steps 350-373                                |
|                            | ○ Spinner #4                                                                                                    | Steps 450-473                                |
|                            | ○ Spinner #5                                                                                                    | Steps 550-573                                |
|                            | <ul> <li>Troubleshoot spinner boards and calibrate<br/>spinner(s) if required (requires access to spinner<br/>mechanism)</li> </ul>                           | Step 71-75                                   |
|                            | incenanisiii)                                                                                                    | Steps 79                                     |
|                            | • Troubleshoot spinner boards and spinner<br>mechanism (does not require access to spinner<br>mechanism, but does not allow calibration of<br>spinner to TDC) |                                              |

## Troubleshooting Assistance

## **REPLACING SPINNER**

## Appendix C Replacing or Realigning Spinner Wheels

## **INSTRUCTIONS FOR** 1. REPLACING A SPINNER'S ENCODER WHEEL OR 2. REALIGNING AND TIGHTENING ENCODER WHEEL

WHAT YOU WILL NEED: A SPINNER FORK (a) A NUMBER 2 PHILLIPS HEAD SCREWDRIVER (b) A 7/64 Inch ALLEN WRENCH (c)

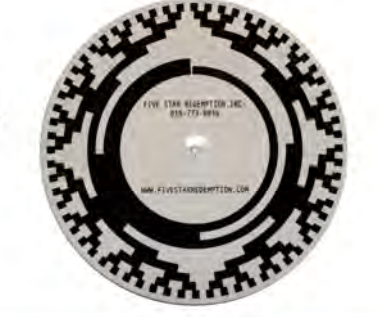

**STEP # 1**:

Power game down. Detach any harnesses connected to the spinner. Loosen wing nuts shown and remove spinner assembly from game.

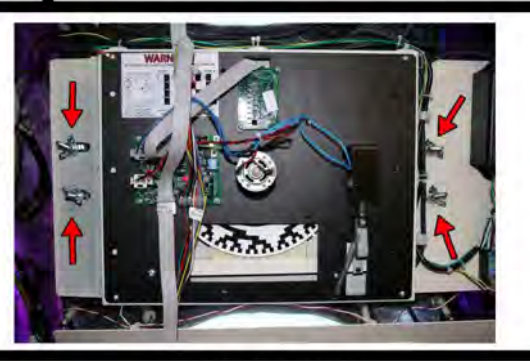

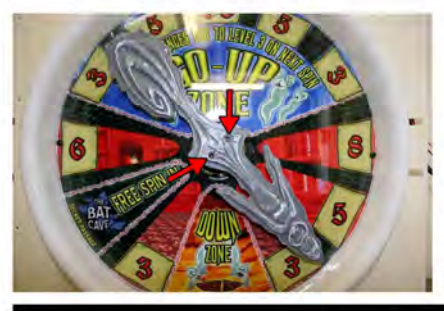

STEP # 2: Using the 7/64 Allen Wrench, remove the two allen bolts that hold the ghost arrow to the pulley

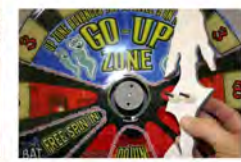

# STEP #3

Using the #2 phillips head screwdriver, remove the 4 screws which hold the black spinner assembly to the white main spinner bracket. Then remove the black spinner assembly from the white main spinner bracket

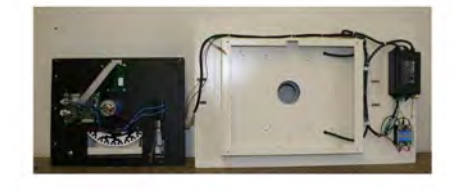

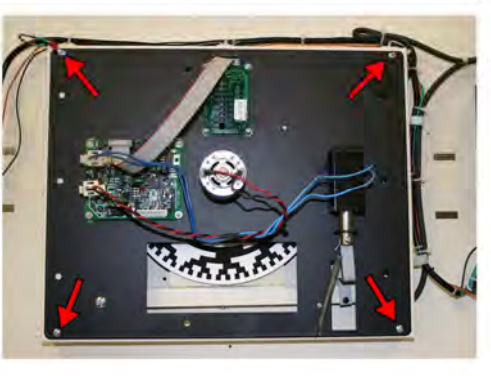

64

**REPLACING OR REALIGNING SPINNER WHEEL** 

# INSTRUCTIONS FOR REPLACING A SPINNER'S ENCODER WHEEL

STEP #4

(SKIP STEP IF YOU ARE ONLY REALIGNING AND TIGHTENING)

Using the #2 screwdriver, remove the set screw that holds the brake arm. This screw is next to the brake spring.

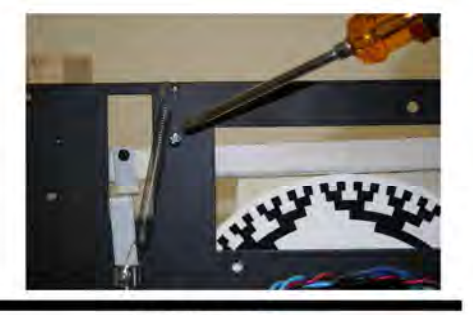

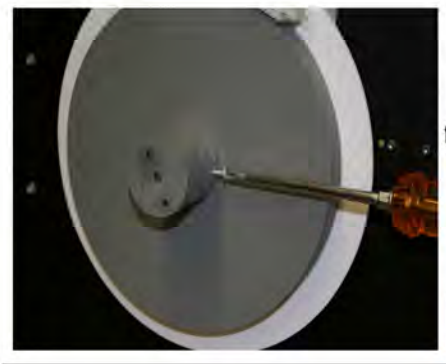

**STEP # 5** (SKIP STEP IF YOU ARE ONLY REALIGNING AND TIGHTENING) Turn the assembly around and loosen the set screw which holds the pulley to the motor shaft. Then, lift the brake arm and slide the pulley and encoder disc off.

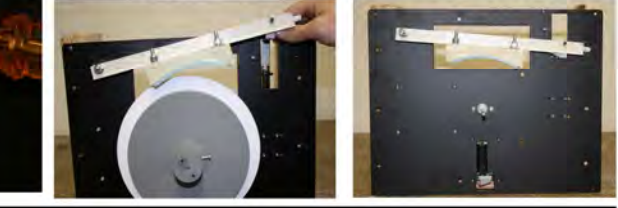

# STEP # 6

(most critical step) Slide the spinner fork against the motor shaft. Lower the pulley and encoder disc onto the motor shaft so that it rests gently upon the fork. This will give you the proper spacing. Then, tighten the set screw loosened in Step #6, and remove the spinner fork.

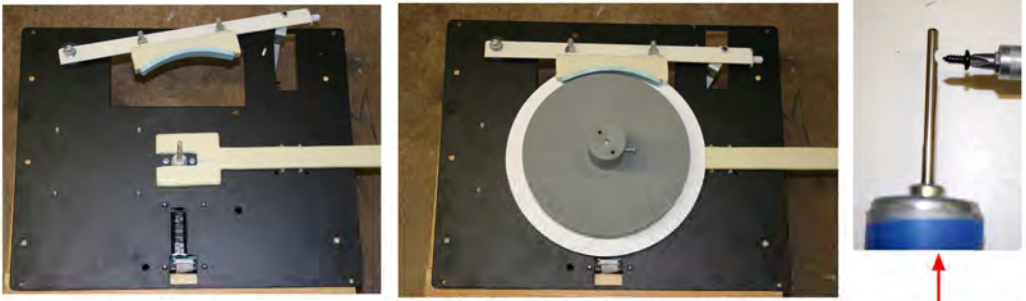

NOTE: UNITS BUILT AFTER 3/01/07 HAVE A NOTCH CUT INTO THE MOTOR SHAFT THAT THE SET SCREW TIGHTENS

65

## **REPLACING OR REALIGNING SPINNER WHEEL**

## STEP #7

Take a moments now to observe the new assembly. The encoder disc should not be touching the white spacers near the motor shaft . The disc should be seated about an 1/8" away from these spacers.

## STEP #8

Reattach the black spinner assembly to the white main spinner bracket . Then install the whole assembly back into the game

# **RECALIBRATION PROCEDURE**

Using the keypad - go to the step associated with the recently replaced spinner

Step #71 = Spinner #1 Step # 72 = Spinner #2 Step #73 = Spinner #3 Step #74 = Spinner #4 Step #75 = Spinner # 5

TO ENTER PROGRAM MODE - take the keypad and hold in the # and \* buttons until the keypad display goes blank. Push 1-1 on the keypad - you are now in program mode. Hold the \* button down and push either 71, 72, 73, 74, or 75

By lightly tapping the FAST STOP BUTTON, move the spinner arrow until it reaches the 12 o'clock position, where there should be an alignment line. Once the point of the arrow is at 12 o'clock - hit the flashing START BUTTON. Your spinner is no recalibrated.

If you have any questions during your installation - feel free to call our technical service department directly at (818) 775 - 9374 or, if a technician is not immediately available, please call (818) 581 - 1772

## **Appendix D**

#### **TECHNICAL ASSISTANCE**

Most distributors provide technical assistance for the products they sell. If your distributor cannot solve your problem, assistance can be obtained through Five Star Redemption. Call (818) 773-6057 extension 232 between the hours of 8:00 AM and 4:00 PM Pacific time, Monday through Friday, and ask for the service department.

Please have the following information available:

- 1. Type of Game
- 2. Serial Number
- 3. Distributor's Name
- 4. Description of Problem

The service technician may ask you to perform some tests on your machine, so it is preferable to call from the game's location if possible.

67